# SDSU Extension Wheat BEST MANAGEMENT PRACTICES

Chapter 18: Online Web Soil Survey (WSS) Information

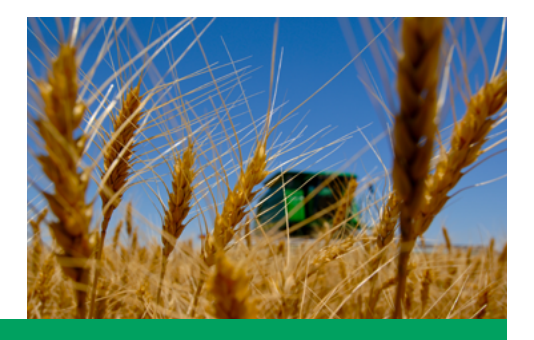

Douglas D. Malo (Douglas.Malo@sdstate.edu)

The purpose of this chapter is to provide a hands-on example on how to integrate Web Soil Survey (WSS) information into your operation.

### Introduction

In this rapidly changing world, technological advances allow us to inventory and understand soils in new and extremely useful ways. In past times, one would go to the county United States Department of Agriculture (USDA) – Natural Resources Conservation Service (NRCS) office and obtain detailed soils information from published soil surveys for a county or a selected geographic region.

Today you can obtain the same information, plus much more, online using the USDA-NRCS WSS website <u>http://websoilsurvey.nrcs.usda.gov/app/HomePage.htm</u>, using a new application "SoilWeb: An Online Soil Survey Browser" that works with iPhone applications and Android OS smart phones <u>http://casoilresource.</u> <u>lawr.ucdavis.edu/drupal/node/902</u>. The WSS website is regularly updated with new options, features, and data (Fig. 18.1). Select the green button in the upper right side of the window to start the WSS application. The most recent WSS version 2.3 was released on July 25, 2011.

WSS is a powerful, user-friendly search engine for modern detailed soil survey information. The website has a detailed online tutorial to assist in using the WSS <u>http://websoilsurvey.nrcs.usda.gov/app/Help/</u><u>FrequentlyAskedQuestions.htm#help</u>. There are other sources that provide additional WSS instructions (Malo 2008). This chapter provides basic information in how to obtain basic soil maps, soil productivity ratings, yields, and other soil information using WSS.

#### On-line sources of land and soils information

There are many sources of land and soil data available online. Table 18.1 shows a partial listing of useful websites for producers, agronomists, and natural resource managers. This table is not meant to be all-inclusive, but rather attempts to identify selected information sources.

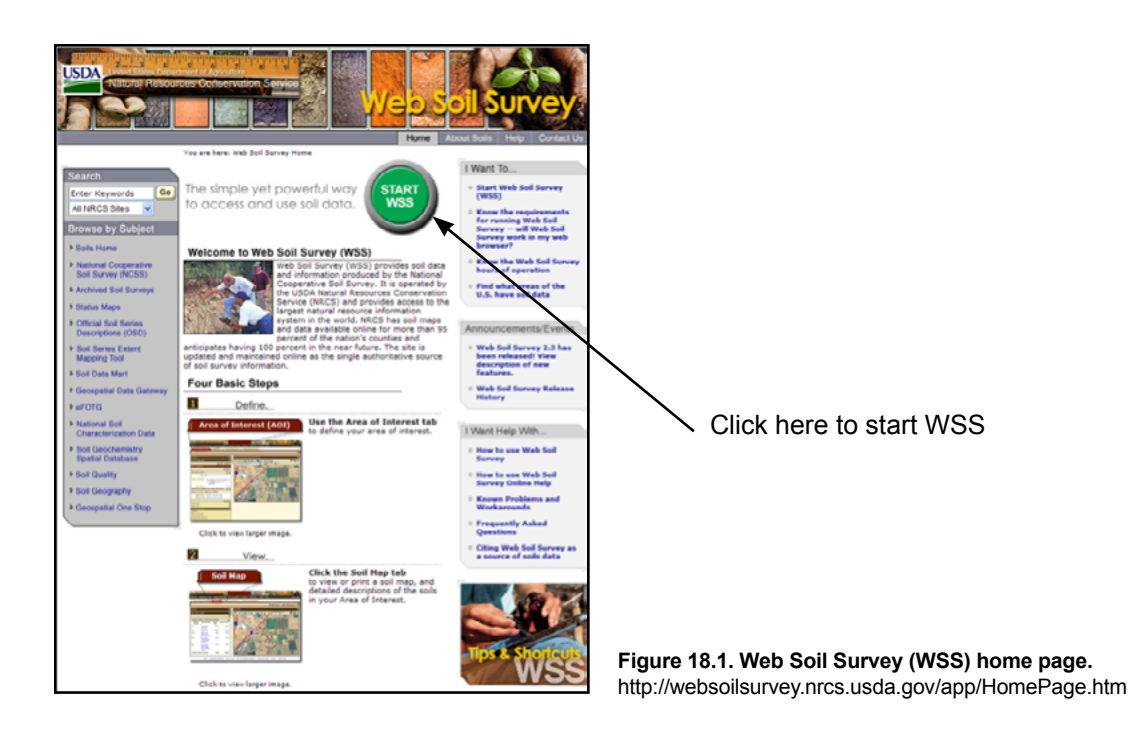

| Table 18.1. Online sources of soils and natural resources information. (continues on next page |
|------------------------------------------------------------------------------------------------|
|------------------------------------------------------------------------------------------------|

| Name                                                             | Information Available                                                                                                    | Web address (verified 28 July 2011)                               |
|------------------------------------------------------------------|----------------------------------------------------------------------------------------------------|-------------------------------------------------------------------|
| Agricultural Research<br>Service, USDA                           | Home page, research results and projects                                                                                           | https://www.ars.usda.gov/                                         |
| American Fact Finder (U.S.<br>Census Bureau)                     | Source of population, housing,<br>economic, and geographic data by<br>town, county, or zip code area                               | http://factfinder2.census.gov/faces/nav/jsf/pages/index.<br>xhtml |
| Bureau of Land Management, USDOI                                 | Home page, projects and activities                                                                                                 | http://www.blm.gov/wo/st/en.html                                  |
| California Soil Resource Lab                                     | Soil Survey Data                                                                                                    | http://casoilresource.lawr.ucdavis.edu/drupal/node/902            |
| Canada Centre for Remote Sensing                                 | General remote sensing information                                                                                                 | http://ccrs.nrcan.gc/index_e.php                                  |
| Current Research Information<br>System (CRIS)                    | Current agricultural research results and publications                                                                             | http://cris.nifa.usda.gov                                         |
| EROS Data Center (USGS)                                          | Home page, satelite and aerial<br>images, research project and<br>programs                                                         | http://eros.usgs.gov/                                             |
| Google Maps/Google Earth                                         | Various maps of U.S. in 2 and 3 dimensions                                                                                         | http://map.google.com/<br>http://www.google.com/earth/index.html  |
| Map Stat of U.S.                                                 | Federal statistics maps for state, county, and city                                                                                | http://www.fedstats.gov/qf/                                       |
| National Agricultural Statistics<br>Service                      | Agricultural statistics for state and county                                                                                       | http://nass.usda.gov/                                             |
| National Information<br>Management and Support<br>System (NIMSS) | Agricultura research activities and<br>projects in the state, region, and<br>nation                                                | http://nimss.umd.edu                                              |
| National Institute of Food and Agriculture (NIFA)                | Home page and agricultural research information                                                                                    | https://nifa.usda.gov/                                            |
| National Map Viewer (USGS)                                       | Various kinds and scales of U.S. maps                                                                                              | http://nationalmap.gov/viewers.html                               |
| NRCS – Field Office<br>Technical Guide                           | Provide county specific scientific<br>technical and reference information<br>on soil, water, air, plant and animal<br>conservation | http://nrcs.usda.gov/technical/efotg/                             |
| NRCS – Hydric Soils                                              | Hydric soils information                                                                                                    | http://soils.usda.gov/use/hydric/                                 |

Table 18.1. Online sources of soils and natural resources information.

| Name                                          | Information Available                                                                                     | Web address (verified 28 July 2011)                           |
|-----------------------------------------------|----------------------------------------------------------------------------------------------------|---------------------------------------------------------------|
| NRCS – Major Land<br>Resource Areas (MLRAs)   | Physiography, geology, climate,<br>water resources, soils, biological<br>resources, and kinds of land use | http://soils/usda.gov/survey/geography/mlra.index.html        |
| NRCS – National Soil Survey<br>Handbook       | Technical guide for soil survey<br>projects and activities                                                | http://soils.usda.gov/technical/handbook                      |
| NRCS – National Range and<br>Pasture Handbook | Procedures for the inventory<br>analysis, treatment, and<br>management of grazing land<br>resource        | http://soils.usda.gov/technical/publications/nrph.html        |
| NRCS – National Centers                       | National NRCS Centers (e.g., Water<br>+ Climate, Soil Survey, Agroforestry,<br>and others)                | http://www.nrcs.usda.gov/about/organization/cent_inst.html    |
| NRCS – National Water and<br>Climate Center   | Climate and water conservation<br>planning information                                                    | http://www.wcc.nrcs.usda.gov/                                 |
| NRCS – Offices/Centers                        | State and county office locations and address information                                                 | http://www.ncrs.usda.gov/about/organization/regions.html      |
| NRCS – Official Soil Series<br>Descriptions   | Detailed, official soil series descriptions for soils in US                                               | http://soils.usda.gov/technical/classification/osd/index.html |
| NRCS – Soil Data Mart                         | Soil physical, chemical, and characterization data                                                        | http://soildatamart.nrcs.usda.gov/                            |
| NRCS - Soil Quality                           | Soil quality definition, assessment,<br>management, resources, and<br>publications                        | http://soils.usda.gov/sqi/                                    |
| NRCS – Soil Survey Manual                     | Soil Survey Manual Publication                                                                            | http://soils.usda.gov/technical/manual                        |
| NRCS – Soils                                  | Home page, soil classification, lab data                                                                  | http://soils.usda.gov/                                        |
| NRCS - Technical<br>References                | Web site for manuals, technical guides, and references used by NRCS                                       | http://soils.usda.gov/technical/                              |
| NOAA                                          | Weather data, drought monitoring, current conditions                                                      | http://www.weather.gov/                                       |
| Service Center Locator<br>(USDA)              | Service Center locator and contact information                                                            | http://office.sc.egov.usda.gov/locator/app                    |
| Site Specific Management<br>Guide             | Site specific management for agriculture                                                                  | http://www.ipni.net/e-catalog/SSMG/ssmg.htm                   |
| Soil Orders                                   | Images of 12 soil orders                                                                                  | http://soils.cals.uidaho.edu/soilorders/                      |
| US Forest Service                             | Home page                                                                                                 | http://www.fs.fed.us/                                         |
| Web Soil Survey (WSS)                         | Detailed soil survey information                                                                          | http://websoilsurvey.nrcs.usda.gov/app/HomePage.htm           |
| World Reference Base for Land Resources       | Soil classification and soil description for world – FAO                                                  | http://www.fao.org/nr/land/soils/soils/en/                    |

### Web Soil Survey

Web Soil Survey is widely used by farmers, ranchers, natural resource managers, and planners. This online interactive site is user friendly and is a powerful tool for both visual and tabular information. Please check the online requirements for WSS to make sure your computer system is configured to allow this interactive program to operate. <u>http://websoilsurvey.nrcs.usda.gov/app/Help/Requirements.htm</u>

This section will briefly describe how you can use WSS. Before selecting an Area of Interest (AOI), you need to make sure the WSS system has the modern soil survey data available for your county. Check the status of the soil data available by county by visiting the most recent status map at <u>http://soildatamart.nrcs.usda.gov/StatusMaps/SoilDataAvailabilityMap.pdf</u>.

There are three basic steps in using WSS.

- 1. Identify and define the AOI where you need to obtain detailed soil information. This area can be a field, farm, or parcel of land. The AOI in this program is limited to 10,000-acre size limit. Other questions dealing with the AOI and operation of WSS are available at <u>http://websoilsurvey.nrcs.usda.gov/app/Help/FrequentlyAskedQuestions.htm</u>.
- 2. Once the AOI is identified, the soils map is prepared and you can assess the suitability and limitations of soils for selected uses. Maps and tables of selected soil physical/chemical properties and characteristics as well as land productivity information are available.
- 3. Electronically store and/or print the available data generated by the WSS session using the Shopping Cart Tab and Check-out Option.

#### Step 1 - Define Area of Interest (AOI)

The first step in using WSS is to identify your AOI. The AOI is used by the WSS to generate tabular and visual data for use in later steps of the WSS. The AOI can be located either by using the various Quick Navigation options or the Interactive Map option (Fig. 18.2) in the WSS Navigation window. When using the Quick Navigation option, you can locate your AOI by entering any one of the following:

- 1. Local street address.
- 2. State and county identification.
- 3. Longitude and latitude.

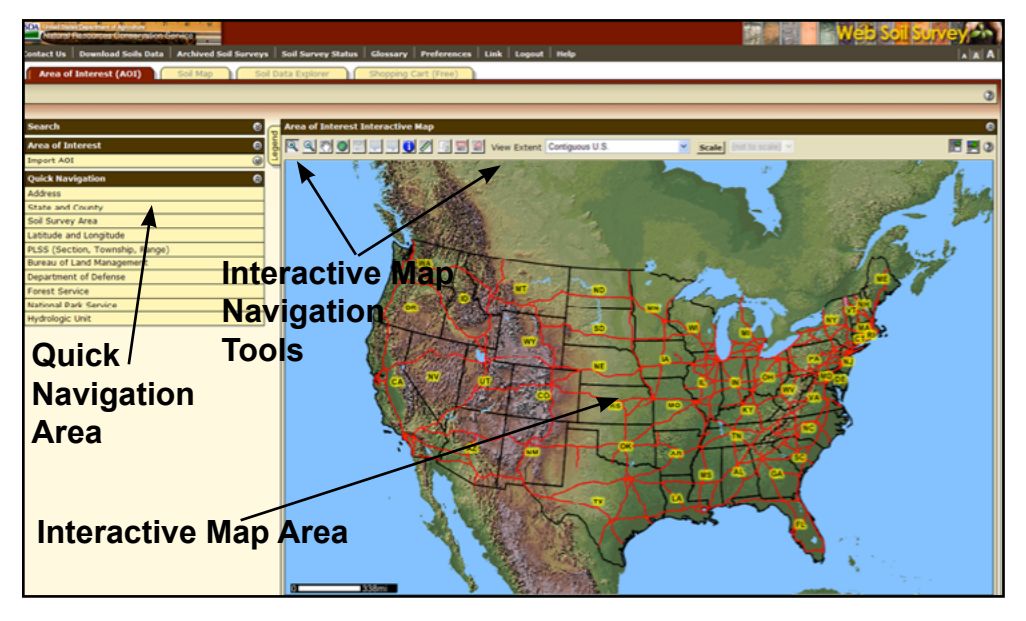

Figure 18.2. WSS Area of Interest selection window with quick navigation and interactive map options. http://websoilsurvey.nrcs.usda.gov/app/WebSoilSurvey.aspx

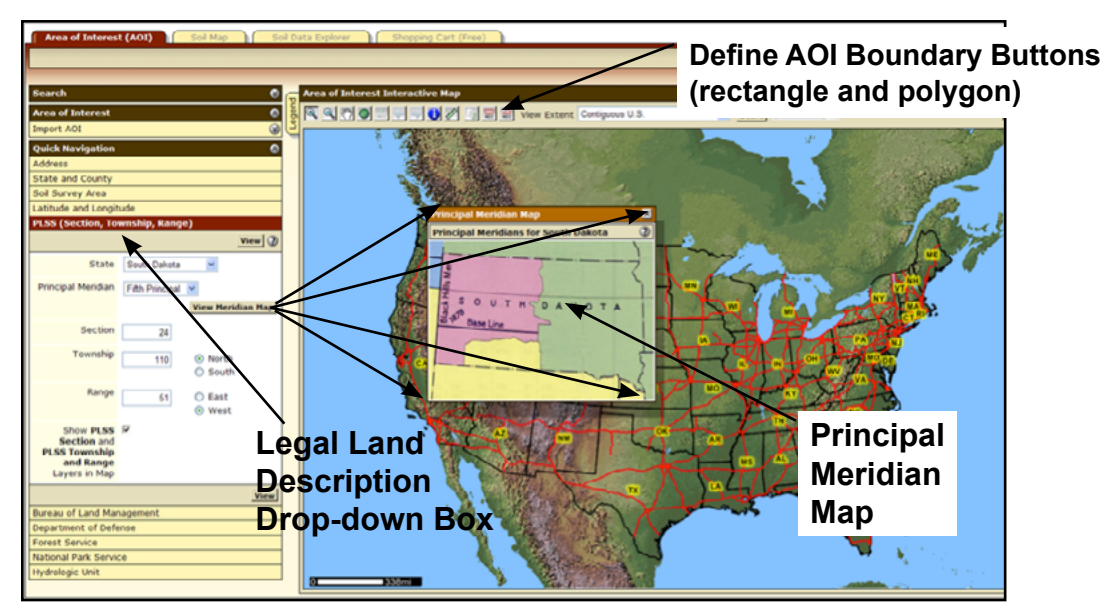

Figure 18.3. Using WSS legal land description quick navigation tool for locating area of interest (AOI). Principal Meridian drop-down box is located in center of the window. Example – Eastern South Dakota uses the Fifth Principal Meridian for legal land description.

- 4. Legal land description (section, town, and range). Remember to select the proper Principal Meridian (PM) for your AOI. Use the drop-down helps in the program to assist you in picking the proper PM (Fig. 18.3).
- 5. Other (Bureau of Land Management Field Office [BLM], Defense Department Installation [DOD], U.S. Forest Service [USFS], National Park Service [NPS], or Hydrologic Unit [HU] Code [8 digit code]).

Use the Interactive Map option on the entry page to find your AOI if you do not have information for one of the options (1-5) listed above.

Once the AOI has been located, the boundaries of the AOI need to be entered into the WSS application. Select one of the two boundary buttons. The left button allows you to identify the AOI boundaries using a rectangular box, while the right button allows you to use polygons (Fig. 18.3). Once you have outlined the AOI, then double click to electronically define and enter the AOI into WSS. After the AOI is defined and accepted, the acres and availability of soils data/maps and an air photo of the AOI are given (Fig. 18.4).

# Step 2a – Soils map for AOI

After completion of Step 1 (AOI defined), you then click on the Soil Map tab at the top of the WSS Web page to create a modern detailed soil survey map for the AOI (Fig. 18.5). The types of information available include: the soil map and legend (tab on upper left side of image), the soil map unit (MU) name and symbol, number of acres of each soil MU, the percentage of AOI that each soil MU occupies, and tabular data for each MU. The tabular data (click on the MU name found in the AOI in the dropdown box on the left side of the Soil Map window, Fig. 18.6) includes:

- 1. MU setting elevation, annual precipitation, average annual temperature, and frost-free days.
- 2. MU composition lists all the major and minor soil units with their composition %.
- 3. Description of each major MU component (named in the MU name).
  - a. Setting for named series landform, landscape position, slope shape (down and across), and parent material.
  - Selected soil properties and qualities % slope, restrictive layers, drainage class, permeability, depth to water table, flooding and ponding frequency, lime (calcium carbonate content), salinity (EC), sodium adsorption ratio (SAR), and profile plant available water holding capacity.

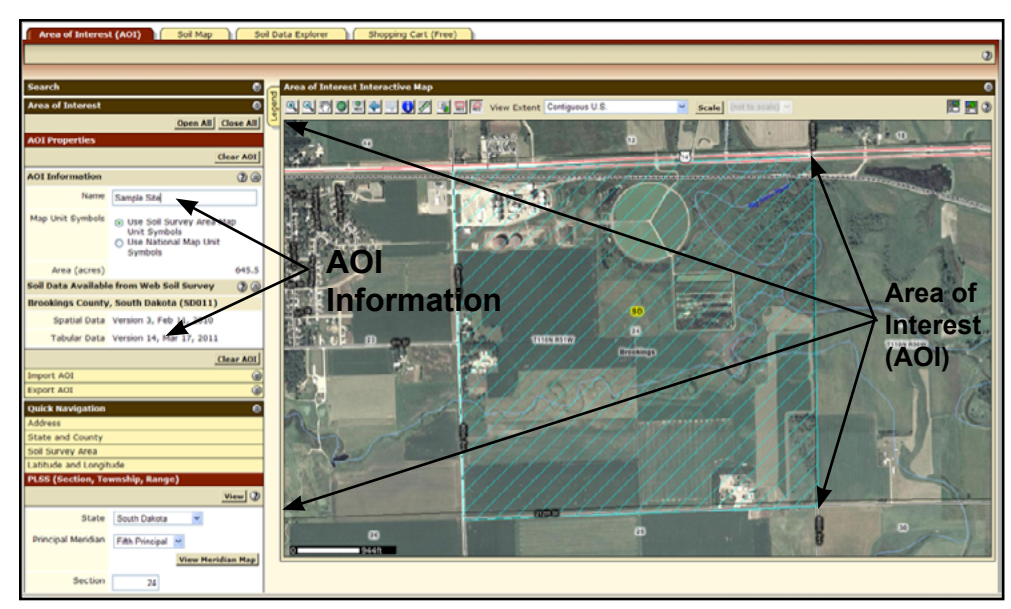

Figure 18.4. WSS Area of Interest (AOI) selection window with AOI defined (cross-hatched).

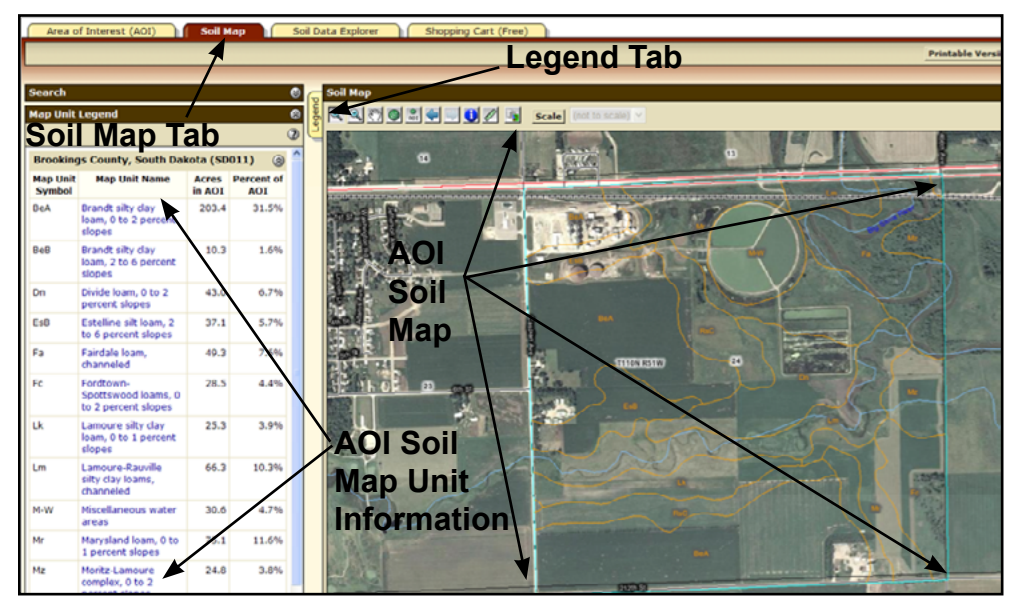

Figure 18.5. WSS Soil Map for Area of Interest (AOI) information.

- c. Interpretive groups Land Capability Classification, Ecological Site (formerly Range Site), and Other Vegetative Groups (e.g., Forage Suitability Groups),
- d. Typical profile information (e.g., horizon depths and textures).
- 4. A brief description of each minor MU component to explain how the minor soil differs from the named major MU component(s).

If you would like a copy of the soil map or include the soil map in a custom soil survey report, select the proper print tab in the upper right-hand corner of the window (Fig. 18.7). There are two options, Printable Version or Add to Shopping Cart. The Printable Version option allows you to download a pdf version of just the soil map and associated documentation.

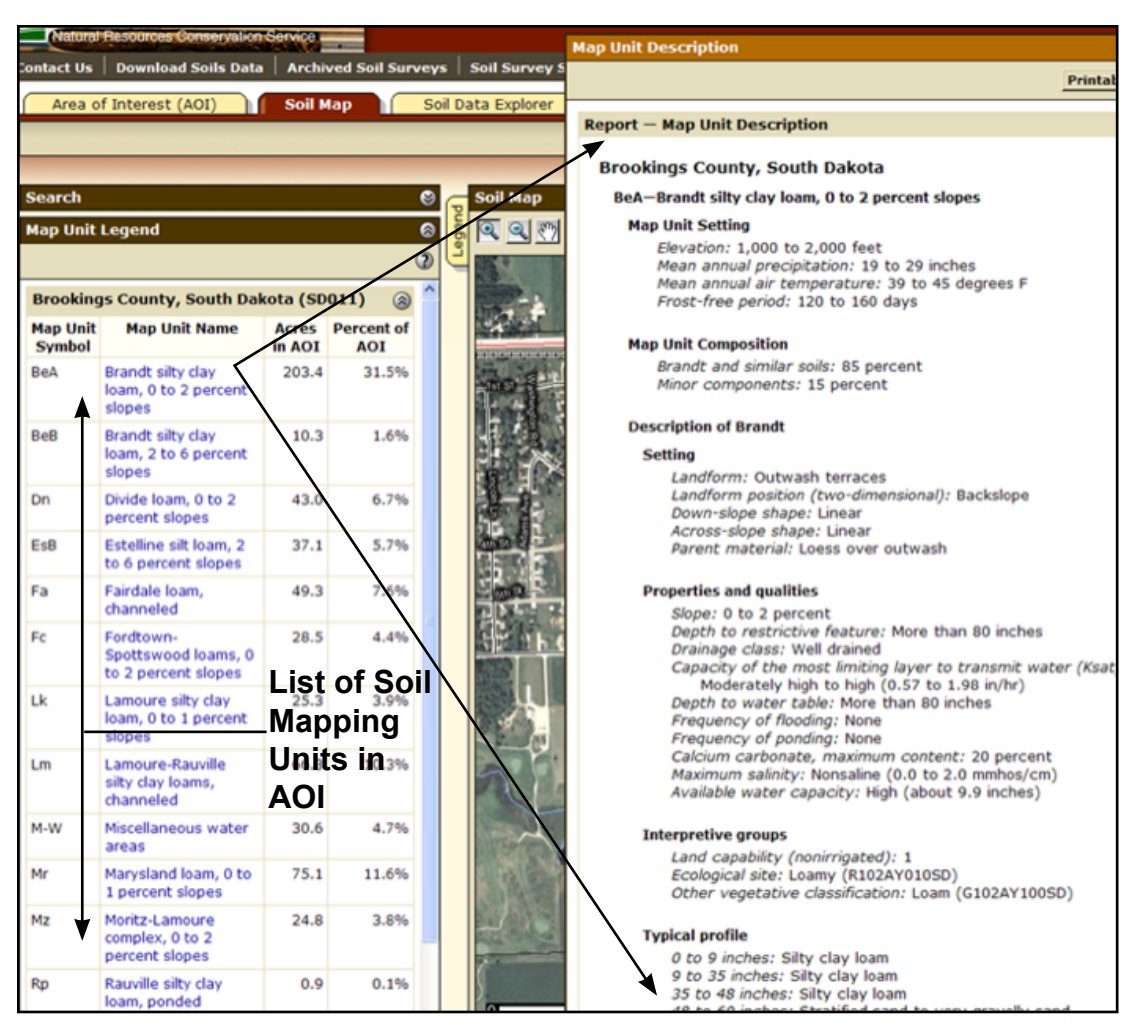

Figure 18.6. Sample WSS map unit information (obtained by clicking on the soil mapping unit name, e.g., Brandt silty clay loam).

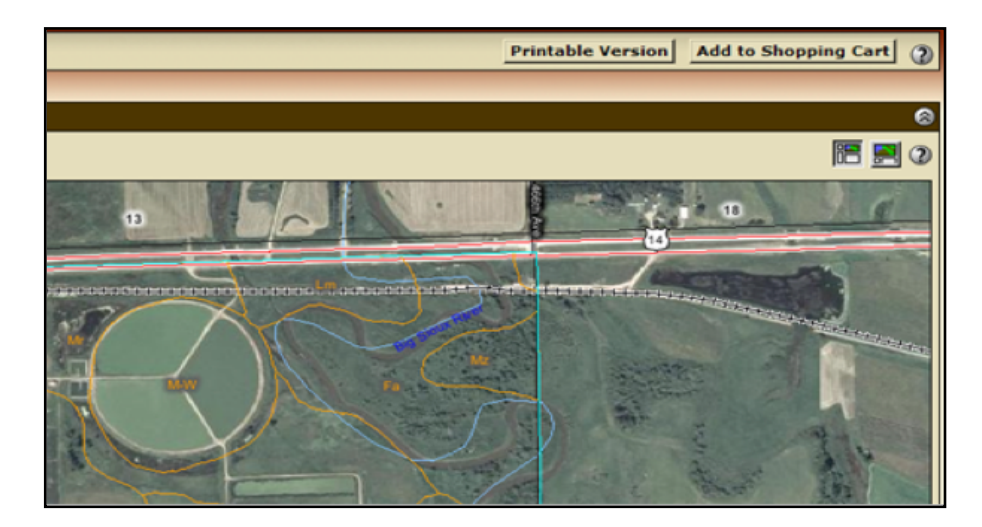

Figure 18.7. Location of Printable Version tab and Add to Shopping Cart tab in upper right-hand corner of WSS window. Printable Version tab creates a pdf file of the current window on the computer monitor and the Add to Shopping Cart tab stores the current window contents and associated information for later retrieval in a final report. The Add to Shopping Cart option adds the soil map to a file and saves the file until you are done with your WSS session. You can then print out a customized Web-based soil survey report including the soil map with other maps and tables you need. Note that when either the Printable Version or the Add to Shopping Cart button is selected, it will fade.

## Step 2b - Soil suitabilities/limitations/properties and characteristics for AOI

To look at various soil properties, qualities, and uses (Suitabilities and Limitations), select the Soil Data Explorer tab at the top of the Web page (Fig. 18.8). A new window appears giving you the options of:

- 1. Intro to Soils (tutorial about soils and their use).
- 2. Suitabilities and Limitations for Use.
- 3. Soil Properties and Qualities.
- 4. Ecological Site Assessment.
- 5. Soil Reports.

Select the Suitabilities and Limitations for Use tab. A new series of dropdown tabs appears on the left side of the Web page window (Fig. 18.8). If you press the Open All tab, then all the options for each category (e.g., Land Classification, Sanitary Facilities, Vegetative Productivity, etc.) in the box will open.

The categories of Land Classification, Land Management, Vegetative Productivity, Waste Management, and Water Management are most commonly used for agricultural production and management decisions (Table 18.2).

Spring wheat yield data (rating map, legend and description) for the AOI can be seen in Figures 18.9 and 18.10. For each soil suitability or limitation listed, you can look at the dominant condition within a MU, the dominant soil in a MU, all components of a MU, components of a certain percentage, or a weighted average of all components in a MU.

You can print/save a single purpose map, associated legend, description information, and other related materials by using the Printable Version tab or Add to Shopping Cart tab in the upper right hand of the Web page window. Note that the tabs in the Add to Shopping Cart area fade when selected. When the report becomes large (>8 MB), the NRCS will send you the report by email as a pdf file after it is created.

In addition to soil suitabilities and limitations for land use, there is a tab for Soil Properties and Qualities at the top of the Web page (Fig. 18.11). If you select this tab, a drop- down box with various categories (chemical, erosion, physical, and water) of soil properties and qualities appears on the left side of the window.

For each soil property or quality selected, you can look at the dominant condition within a MU, the dominant soil in a MU, all components of a MU, components of a certain percentage, or a weighted average of all components in a MU. You also can select the soil depth range, e.g., surface, part of a profile, or all of a profile (Advanced Options, Fig. 18.12). Many different options are available for viewing maps (Fig. 18.13) and tables (Fig. 18.14 and Table 18.3).

For water table information, you can select the months when excess water is a problem. You can print and/ or electronically save a single purpose map, associated legend, description information, and other related materials by using the Printable Version tab or Add to Shopping Cart tab in the upper right hand of the Web page window.

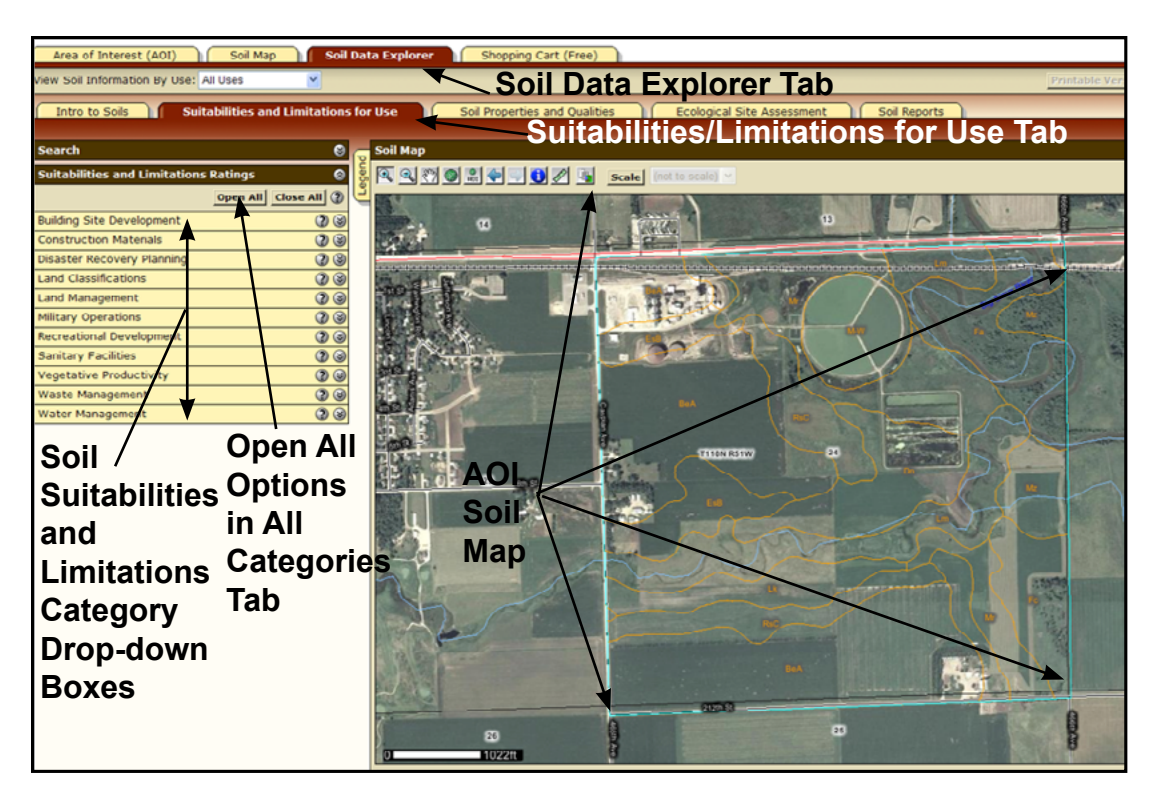

Figure 18.8. WSS suitabilities and limitations for use window with drop-down boxes on the left. If you want all options to be visible in the drop-down area, select the Open All tab.

| Table 18.2. Selected WSS suitabili | y and limitation category information | on available for agricultural purposes. |
|------------------------------------|---------------------------------------|-----------------------------------------|
|------------------------------------|---------------------------------------|-----------------------------------------|

| WSS Suitability/<br>Limitation Category* | Category Options*                                                      | Explanation/Examples                                                                                                    |
|------------------------------------------|------------------------------------------------------------------------|----------------------------------------------------------------------------------------------------|
| Land Classifications                     | Tree and Shrub Groups                                                  | Lists trees/shrubs best suited for MU                                                                                                    |
|                                          | Ecological Site ID and Name                                            | Forage Suitability Groups and Rangeland Sites                                                                                                    |
|                                          | Farmland Classification                                                | Identifies if land in prime farmland, land of state importance,<br>land of local importance, unique land, or land not prime or of<br>importance                                                                                            |
|                                          | Hydric Rating                                                          | The components of each soil mapping unit are evaluated for hydric criteria and the map unit is designated as all hydric, partially hydric, not hydric, or unknown                                                                          |
|                                          | Dryland Land Capability Class and Subclass (irrigated where available) | Soil limitations for crop, grass (range), and timber production                                                                                                    |
|                                          | Soil Taxonomy Classification                                           | Soil classification based on Soil Taxonomy                                                                                                    |
| Land Management                          | Erosion Hazard (Off-Road, Off Trail)                                   | Soil loss from off-road and off trail areas disturbance                                                                                                    |
|                                          | Erosion Hazard (Road, Trail)                                           | Soil loss from unsurfaced roads and trails                                                                                                    |
|                                          | Fugitive Dust Resistance                                               | Vulnerability of soil to go into suspension during a wind storm                                                                                                    |
|                                          | Potential for Fire Damage                                              | Rating of potential fire damage to nutrient, physical, and biological soil properties/quality                                                                                                    |
|                                          | Soil Degradation Susceptibility                                        | Susceptibility for soil degradation during disturbance on<br>rangeland or woodland                                                                                                    |
|                                          | Soil Restoration Potential                                             | Soil's inherent ability to recover from degradation (soil resilience)                                                                                                    |
|                                          | Suitability for Roads (Natural Surface)                                | Soil suitability for natural road surface                                                                                                    |
| Sanitary Facilities                      | Septic Tank Absorption Fields                                          | Soil between 24 to 60 inches evaluated for use in septic tank absorption fields                                                                                                    |
|                                          | Sewage Lagoon                                                          | Identify the soil feature and extent to which soils are limited by soil features impacting sewage lagoon construction and function                                                                                                    |
| Vegetative Productivity                  | Crop Productivity Index                                                | Relative ranking of soils based on intensive crop production potential (not crop specific)                                                                                                    |
|                                          | Forest Productivity                                                    | Tree Site Index and cubic feet of wood/acre/year                                                                                                    |
|                                          | Range Production                                                       | Amount of vegetation expected in favorable, normal, and<br>unfavorable years in a well-managed area supporting a native<br>plant community                                                                                                 |
|                                          | Yields of Irrigated Crops (by<br>Component or Map Unit)                | Crop yields for selected crops suited to a county are presented<br>(e.g., alfalfa hay, barley, bromegrass hay, bromegrass-alfalfa hay,<br>corn, corn silage, grain sorghum, oats, soybeans, spring wheat,<br>sunflowers, and winter wheat) |
|                                          | Yields of Non-Irrigated Crops (by<br>Component or Map Unit)            | Crop yields for selected crops suited to a county are presented<br>(e.g., alfalfa hay, barley, bromegrass hay, bromegrass-alfalfa hay,<br>corn, corn silage, grain sorghum, oats, soybeans, spring wheat,<br>sunflowers, and winter wheat) |
| Waste Management                         | Manure and Food Waste<br>Management                                    | Soil properties and features rated based on their impact on agricultural waste management                                                                                                    |
| Water Management                         | Excavated Ponds (Aquifer fed)                                          | Soil suitability for excavated dugouts/pits to provide water from a groundwater aquifer/water table                                                                                                    |

\*Please note that not all WSS Suitability/Limitation categories or all options within a category are listed in this table. Some items listed in this table may not be available in all counties and different items of local importance may be present.

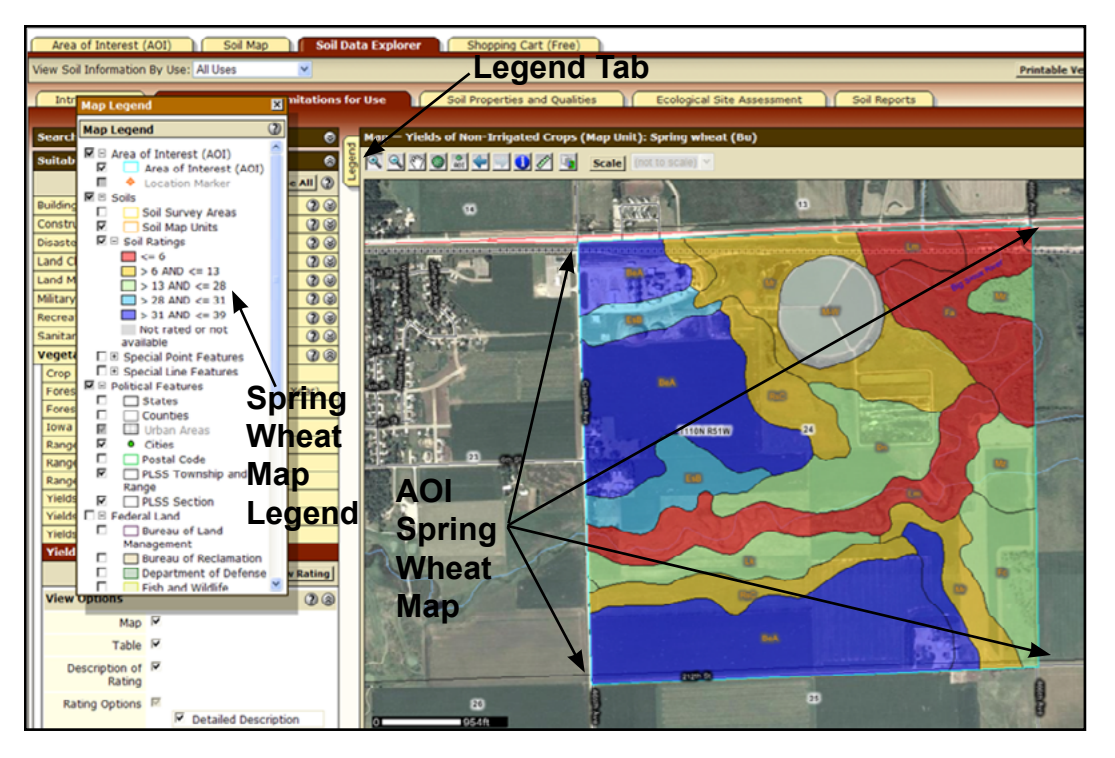

Figure 18.9. Sample WSS Soil Data Explorer window Suitabilities and Limitations for Use tab (estimated spring wheat yields (bu/a) for Area of Interest (AOI), right, and Legend on the left. Note: click the Legend tab to cause the suitability map legend to appear.

| Tables — Yields of Non-                                                                                                   | Irrigated Crops (Map Unit): Spring wheat (Bu) — Sun                                                                                                    | nmary By Map Unit                                                                                                    |                                                                                                | (                                                                                   |
|----------------------------------------------------------------------------------------------------|----------------------------------------------------------------------------------------------------|----------------------------------------------------------------------------------------------------|------------------------------------------------------------------------------------------------|-------------------------------------------------------------------------------------|
| Summary by Map Unit                                                                                                    | - Brookings County, South Dakota (SD011)                                                                                                    |                                                                                                    |                                                                                                | 6                                                                                   |
| Map unit symbol                                                                                                    | Map unit name                                                                                                    | Rating                                                                                                    | Acres in AOI                                                                                   | Percent of AOI                                                                      |
| BeA                                                                                                    | Brandt silty clay loam, 0 to 2 percent slopes                                                                                                    | 39.00                                                                                                    | 203.4                                                                                          | 31.5%                                                                               |
| BeB                                                                                                    | Brandt silty clay loam, 2 to 6 percent slopes                                                                                                    | 36.00                                                                                                    | 10.3                                                                                           | 1.6%                                                                                |
| Dn                                                                                                    | Divide loam, 0 to 2 percent slopes                                                                                                    | 28.00                                                                                                    | 43.0                                                                                           | 6.7%                                                                                |
| Es8                                                                                                    | Estelline silt loam, 2 to 6 percent slopes                                                                                                    | 31.00                                                                                                    | 37.1                                                                                           | 5.79                                                                                |
| Fa                                                                                                    | Fairdale loam, channeled                                                                                                    | 6.00                                                                                                    | 49.3                                                                                           | 7.69                                                                                |
| Fc                                                                                                    | Fordtown-Spottswood loams, 0 to 2 percent slopes                                                                                                    | 28.00                                                                                                    | 28.5                                                                                           | 4.4%                                                                                |
| Lk                                                                                                    | Lamoure silty day loam, 0 to 1 percent slopes                                                                                                    | 26.00                                                                                                    | 25.3                                                                                           | 3.99                                                                                |
| Lm                                                                                                    | Lamoure-Rauville silty clay loams, channeled                                                                                                    | 6.00                                                                                                    | 66.3                                                                                           | 10.39                                                                               |
| M-W                                                                                                    | Miscellaneous water areas                                                                                                    |                                                                                                    | 30.6                                                                                           | 4.79                                                                                |
| Mr                                                                                                    | Marysland loam, 0 to 1 percent slopes                                                                                                    | 13.00                                                                                                    | 75.1                                                                                           | 11.69                                                                               |
| Mz                                                                                                    | Moritz-Lamoure complex, 0 to 2 percent slopes                                                                                                    | 26.00                                                                                                    | 24.8                                                                                           | 3.84                                                                                |
| Rp                                                                                                    | Rauville silty clay loam, ponded                                                                                                    | 1.00                                                                                                    | 0.9                                                                                            | 0.19                                                                                |
| RsC                                                                                                    | Renshaw-Sioux complex, 6 to 9 percent slopes                                                                                                    | 11.00                                                                                                    | 50.9                                                                                           | 7.99                                                                                |
| Totals for Area of Intere                                                                                                 | st                                                                                                    |                                                                                                    | 645.5                                                                                          | 100.0%                                                                              |
| Jescription — Yields of<br>These are the estimated<br>the higher or lower than the<br>this application for both,<br>evel. | Non-Irrigated Crops (Map Unit)<br>average yields per acre that can be expected of selected<br>hose indicated because of variations in rainfall and other of<br>tates maintain crop yield data by individual map unit comp<br>although only one or the other is likely to contain data fo | nonirrigated crops under a hi<br>climatic factors.<br>onent and others maintain the<br>r any given geographic area.               | gh level of management. In a<br>e data at the map unit level.<br>This attribute uses data mair | any given year, yields may<br>Attributes are included in<br>Itained at the map unit |
| The yields are actually re<br>value indicates the expec                                                                   | corded as three separate values in the database. A low v<br>cted value for the component. For these yields, only the r                                                                                                    | alue and a high value indicate<br>epresentative value is used.                                                                    | the range for the soil comp                                                                    | onent. A "representative"                                                           |
| The yields are based main<br>field trials and demonstra                                                                   | nly on the experience and records of farmers, conservatio<br>tions also are considered.                                                                                                    | nists, and extension agents. /                                                                                                    | Available yield data from near                                                                 | by areas and results of                                                             |
| he management needed<br>ontrol, and protection fr<br>iseases, and harmful ins<br>esidue, barnyard manure                  | I to obtain the indicated yields of the various crops depen<br>rom flooding: the proper planting and seeding rates; suita<br>ects; favorable soil reaction and optimum levels of nitroge<br>r, and green manure crops; and harvesting that ensures ti                                    | ds on the kind of soil and the<br>sle high-yielding crop varieties<br>in, phosphorus, potassium, an<br>re smallest possible loss. | crop. Management can inclu<br>; appropriate and timely tilla<br>d trace elements for each cr   | de drainage, erosion<br>ge; control of weeds, pla<br>op; effective use of crop      |
| The estimated yields refle<br>roductivity of a given so                                                                   | ect the productive capacity of each soil for the selected o<br>oil compared with that of other soils, however, is not likely                                                                                                    | crop. Yields are likely to increa<br>to change.                                                                                   | ase as new production techn                                                                    | ology is developed. The                                                             |

Figure 18.10. Sample WSS Soil Data Explorer yield table and descriptive information for spring wheat map created in Figure 18.9. This information is located under (scroll down) the yield map.

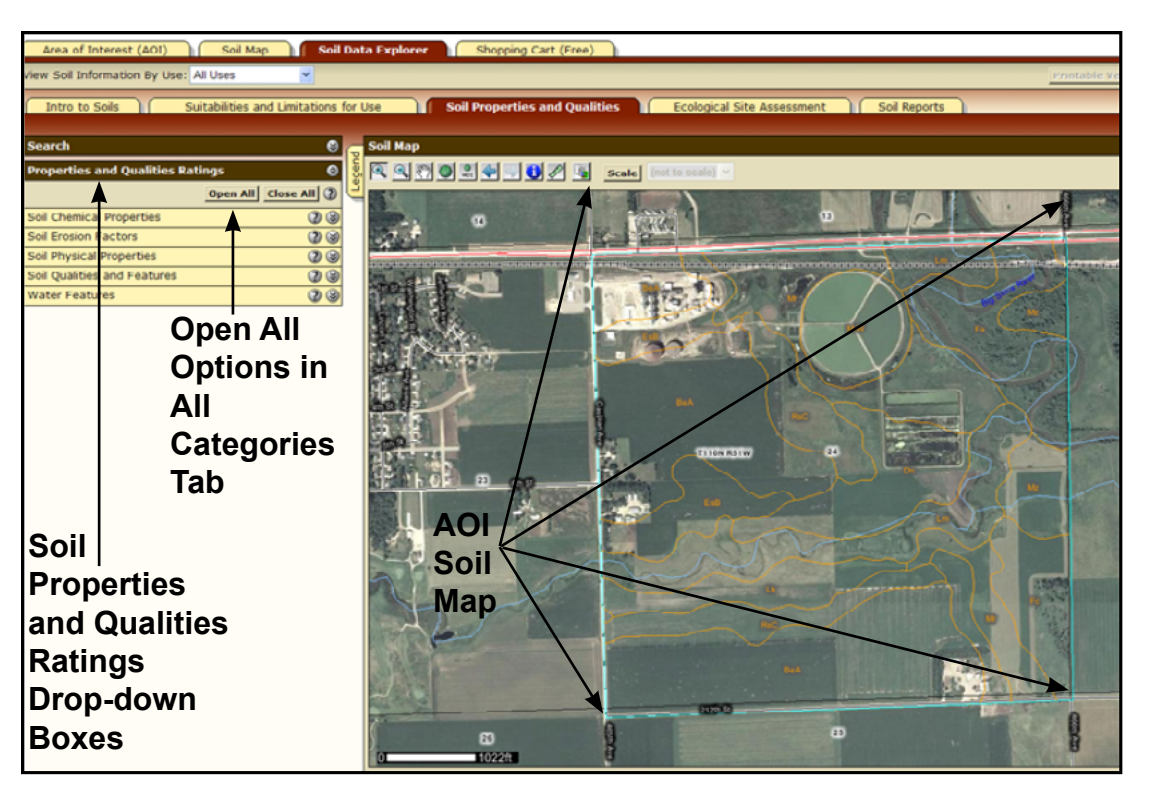

Figure 18.11. WSS Soil Properties and Qualities window with drop-down boxes on the left. If you want all options to be visible in the drop-down area, select the Open All tab.

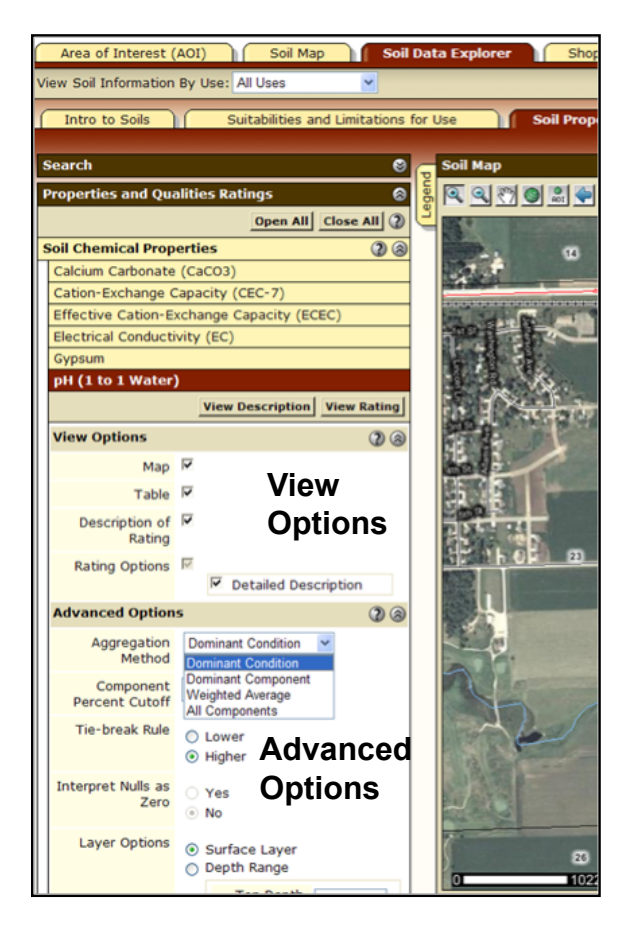

Figure 18.12. WSS View Options and Advanced Options for soil properties and qualities for drop-down boxes in Soil Properties and Qualities window.

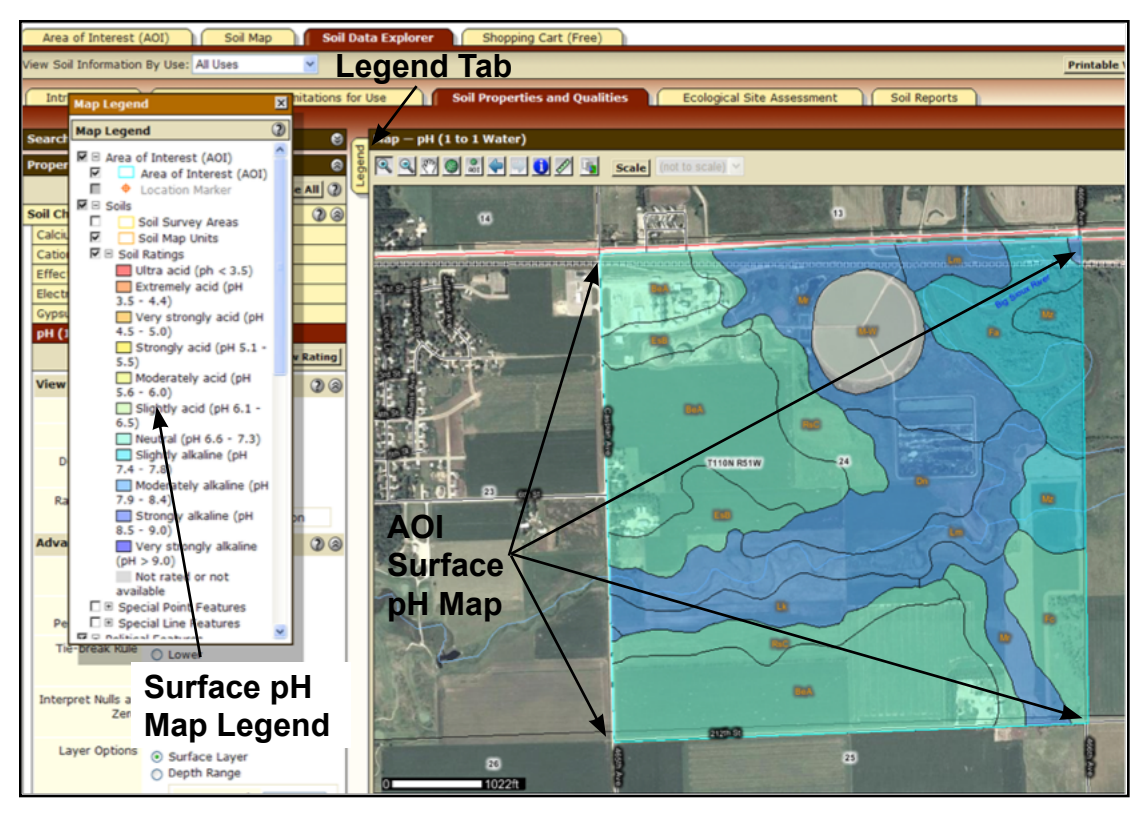

Figure 18.13. Sample WSS Soil Data Explorer window – Soil Properties and Qualities tab (Surface Soil pH) for Area of Interest (AOI), right, and Legend on the left. Note: click the Legend tab to cause the soil property map legend to appear.

| Tables – pH (1 to 1 Water) – Summary By Map Unit 🚳                                                                                                    |                                                                                                    |                                                              |                                                                 |                                                              |
|----------------------------------------------------------------------------------------------------|----------------------------------------------------------------------------------------------------|--------------------------------------------------------------|-----------------------------------------------------------------|--------------------------------------------------------------|
| Summary by Map Unit -                                                                                                    | - Brookings County, South Dakota (SD011)                                                                                    |                                                              |                                                                 | 8                                                            |
| Map unit symbol                                                                                                    | Map unit name                                                                                                    | Rating                                                       | Acres in AOI                                                    | Percent of AOI                                               |
| BeA                                                                                                    | Brandt silty clay loam, 0 to 2 percent slopes                                                                               | 6.7                                                          | 203.4                                                           | 31.5%                                                        |
| BeB                                                                                                    | Brandt silty clay loam, 2 to 6 percent slopes                                                                               | 6.7                                                          | 10.3                                                            | 1.6%                                                         |
| Dn                                                                                                    | Divide loam, 0 to 2 percent slopes                                                                                          | 7.9                                                          | 43.0                                                            | 6.7%                                                         |
| EsB                                                                                                    | Estelline silt loam, 2 to 6 percent slopes                                                                                  | 6.7                                                          | 37.1                                                            | 5.7%                                                         |
| Fa                                                                                                    | Fairdale loam, channeled                                                                                                    | 7.6                                                          | 49.3                                                            | 7.6%                                                         |
| Fc                                                                                                    | Fordtown-Spottswood loams, 0 to 2 percent slopes                                                                            | 6.7                                                          | 28.5                                                            | 4.4%                                                         |
| Lk                                                                                                    | Lamoure silty clay loam, 0 to 1 percent slopes                                                                              | 7.9                                                          | 25.3                                                            | 3.9%                                                         |
| Lm                                                                                                    | Lamoure-Rauville silty clay loams, channeled                                                                                | 7.9                                                          | GG.3                                                            | 10.3%                                                        |
| M-W                                                                                                    | Miscellaneous water areas                                                                                                   |                                                              | 30.6                                                            | 4.7%                                                         |
| Mr                                                                                                    | Marysland loam, 0 to 1 percent slopes                                                                                       | 8.2                                                          | 75.1                                                            | 11.6%                                                        |
| Mz                                                                                                    | Moritz-Lamoure complex, 0 to 2 percent slopes                                                                               | 7.5                                                          | 24.8                                                            | 3.8%                                                         |
| Rp                                                                                                    | Rauville silty clay loam, ponded                                                                                            | 7.9                                                          | 0.9                                                             | 0.1%                                                         |
| RsC                                                                                                    | Renshaw-Sioux complex, 6 to 9 percent slopes                                                                                | 7.0                                                          | 50.9                                                            | 7.9%                                                         |
| Totals for Area of Interest                                                                                                    | 1                                                                                                    |                                                              | 645.5                                                           | 100.0%                                                       |
| Description — pH (1 to 1                                                                                                    | Description – pH (1 to 1 Water)                                                                                             |                                                              |                                                                 |                                                              |
| Soil reaction is a measure of acidity or alkalinity. It is important in selecting crops and other plants, in evaluating soil amendments for fertility and stabilization, and in determining the risk of corrosion. In general, soils that are either highly alkaline or highly acid are likely to be very corrosive to steel. The most common soil laboratory measurement of pH is the 1:1 water method. A crushed soil sample is mixed with an equal amount of water, and a measurement is made of the suspension. |                                                                                                    |                                                              |                                                                 |                                                              |
| For each soil layer, this at<br>soil component. A "represe                                                                                                    | tribute is actually recorded as three separate values in th<br>ntative" value indicates the expected value of this attribu- | e database. A low value and<br>ite for the component. For th | a high value indicate the rar<br>is soil property, only the rep | nge of this attribute for the<br>presentative value is used. |

Figure 18.14. Sample WSS Soil Data Explorer soil properties and qualities ratings and descriptive information for surface pH for map created in Figure 18.13. This information is located under (scroll down) the pH map.

| Table 18.3. Selected WSS | soil properties and | qualities information | available for agricultur | al purposes. |
|--------------------------|---------------------|-----------------------|--------------------------|--------------|
|--------------------------|---------------------|-----------------------|--------------------------|--------------|

| WSS Soil Properties<br>and Qualities<br>Category* | Category Options*                                            | Explanation/Examples                                                                                                    |
|---------------------------------------------------|--------------------------------------------------------------|----------------------------------------------------------------------------------------------------|
| Soil Chemical Properties                          | Calcium Carbonate $(CaCO_3 - Lime)$                          | Percent calcium carbonate by weight in the <2mm size fraction.                                                                                                    |
|                                                   | Cation Exchange Capacity<br>(CEC-7)                          | Total amount of extractable cations that can be held by soil at pH 7.                                                                                                    |
|                                                   | Electrical Conductivity (EC)                                 | Conductivity of a saturated paste extract (mmhos/cm) – measure of water soluble salt concentration in soils.                                                                                                    |
|                                                   | Gypsum                                                       | Pct gypsum by weight in the <2 mm size fraction.                                                                                                    |
|                                                   | pH (1:1 Water)                                               | Measure of acidity and alkalinity using 1 part water and 1 part soil (weight basis).                                                                                                    |
|                                                   | Sodium Adsorption Ratio (SAR)                                | Measure of the amount of sodium (Na <sup>+</sup> ) relative to the calcium + magnesium (Ca <sup>2+</sup> +Mg <sup>2+</sup> ) in a saturated soil paste extract.                                                                                                    |
| Soil Erosion Factors                              | K Factor                                                     | Soil susceptibility to sheet and rill water erosion.                                                                                                    |
|                                                   | T Value                                                      | Maximum tolerated amount of wind and water erosion without reducing productivity.                                                                                                    |
|                                                   | Wind Erodibility Group/Index                                 | Soil properties affecting soil susceptibility to wind erosion, index-<br>numerical value indicating susceptibility to wind and water erosion.                                                                                                    |
| Soil Physical Properties                          | Available Water Holding<br>Capacity                          | Amount of plant available water in the 0-25, 0-50, 0-100, and 150 cm depths.                                                                                                    |
|                                                   | Bulk Density                                                 | Soil bulk density at 15, 1/10, and 1/3 bars are used to calculate shrink-swell potential, plant available water holding capacity, total pore space, and other soil properties. The soil bulk density indicates the pore space available for water and roots.                                                                                    |
|                                                   | % Organic Matter                                             | Organic matter is decomposed and decomposing plant and animal residue in the soil. Organic matter content is determined on the soil particles <2 mm and is % by weight.                                                                                                    |
|                                                   | % Sand, % Clay, % Silt                                       | The percent of each soil separate by weight <2 mm in diameter sized soil materials.                                                                                                    |
|                                                   | Saturated Hydraulic Conductivity or permeability $(K_{sat})$ | Transmission rate (ease) with which saturated soil pores allow water to move or pass through.                                                                                                    |
|                                                   | Surface Texture                                              | Representative soil textural class, plus any appropriate coarse fragment modifiers.                                                                                                    |
|                                                   | Water Content at 1/3 and 15 bars                             | Volumetric water content at 1/3 bar (field capacity) and 15 bar (wilting point) are used to define plant available water (=1/3 - 15 bar).                                                                                                    |
| Soil Qualities and<br>Features                    | Depth to Any Soil Restrictive Layer                          | Depth to soil layer that significantly impedes root growth and/or water and air movement.                                                                                                    |
|                                                   | Drainage Class                                               | Frequency and duration of wet period that are expressed in the morphology of the soil.                                                                                                    |
| Water Features                                    | Depth to Water Table                                         | Water table refers to a saturated zone in the soil present long<br>enough (1 month or more) to cause significant changes in<br>soil properties and management. User defines the months to<br>use. Depths are determined based on observed water table<br>measurements and based on the presence of redox features (gray<br>colors) in the soil. |
|                                                   | Flooding Frequency                                           | Temporary inundation caused by overflowing streams or runoff<br>from adjacent slopes. Water standing for short periods after rainfall<br>or snowmelt is not considered flooding, and water standing in<br>closed depressions (e.g., prairie potholes/wetlands, swamps, and<br>marshes) is considered ponding rather than flooding.              |
|                                                   | Ponding Frequency                                            | Water standing in closed depressions (e.g., prairie potholes/<br>wetlands, marshes, and others). Water is only lost through<br>evaporation, transpiration, and deep percolation.                                                                                                    |

\*Please note that not all WSS Properties and Qualities categories or all options within a category are listed in this table. Some items listed in this table may not be available in all counties and different items of local importance may be present.

The fourth tab in the Soil Data Explorer window, Ecological Site Assessment, provides Ecological Site information (Fig. 18.15). This information includes an ecological site assessment map and associated tabular data for the AOI, viz., MU name, MU components (% of MU), and Ecological Site ID for each component, and detailed information about each ecological site (Fig. 18.16).

The ecological site information for rangeland is available. For selected counties, ecological sites for pasture groups are also given. The types of information given for a rangeland ecological site include: a photo of the plant communities, a brief ecological site description and impacts of management on species (composition and abundance), and a transition diagram illustrating the impact of management on the plant communities in the ecological site (Fig.18.17). Within each ecological site, various plant communities are further explained (e.g., community description, management impacts, production total, species identification, species productivity, and plant growth curves) relative to the impact of management on plant communities in this Ecological Site (Fig. 18.18).

In addition to the interpretive maps, you can also download tabular data for your AOI. Tabular data is available when you use the Soil Reports tab in the Soil Data Explorer window (Fig. 18.19, upper right-hand corner). The many possible options for tabular data found in the drop-down menu are located on the left-hand side of the Soil Reports window (Table 18.4 and Fig. 18.20). After the tabular data needed is selected, you can view an explanation of what each table contains by using the View Description tab or View Soil Report tab on the left side of the window.

You can print and/or save the tabular data, description information, and other related materials by using the Printable Version tab or Add to Shopping Cart tab (creates a composite report containing all the information you selected upon completion of your WSS session) in the upper right hand of the Web page window. The selected tables will be printed with interpretive maps and narrative information in the final custom soil survey report.

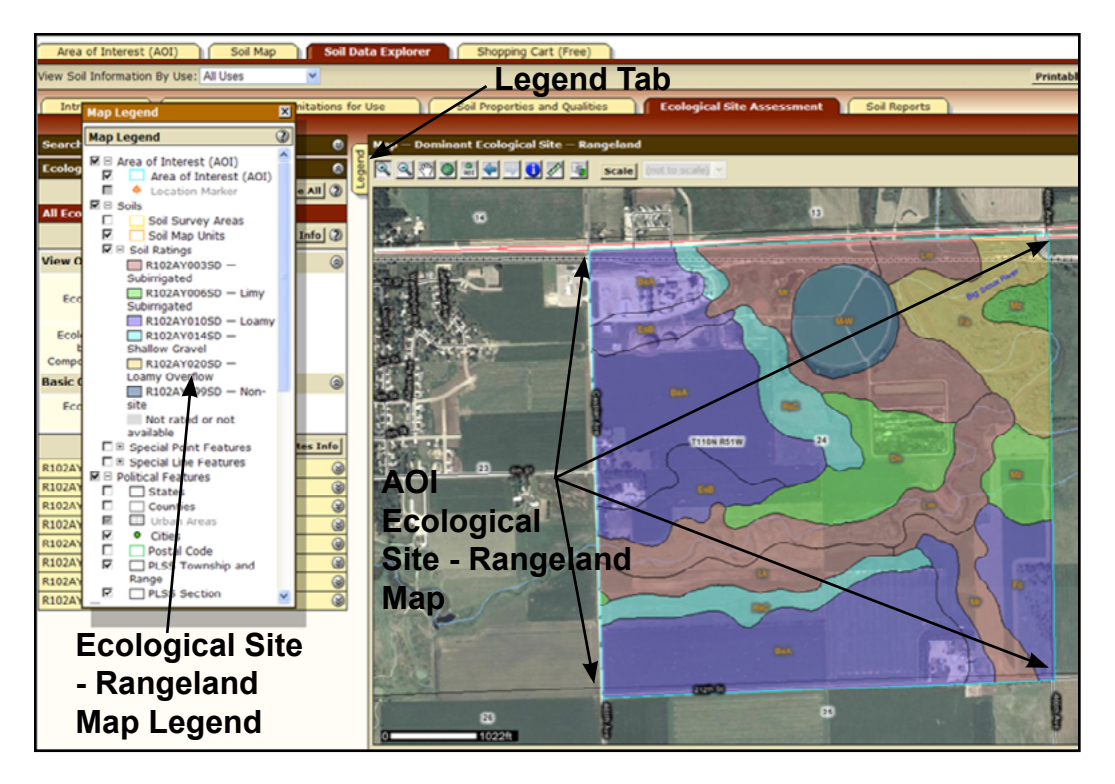

Figure 18.15. Sample WSS Soil Data Explorer window Ecological Site Assessment tab (Dominant Ecological Site-Rangeland) for Area of Interest (AOI), right, and Legend on left. Note: click the Legend tab to cause the Ecological Site - Rangeland map legend to appear.

| Brookings Co       | ounty, South Dakota                        |                            |                                 |              | (              |
|--------------------|--------------------------------------------|----------------------------|---------------------------------|--------------|----------------|
| Map unit<br>symbol | Map unit name                              | Component name (percent)   | Ecological site                 | Acres in AOI | Percent of AOI |
| BeA                | Brandt silty clay loam, 0 to 2 percent     | Brandt (85%)               | R102AY0105D - Loamy             | 203.4        | 31.5%          |
|                    | slopes                                     | Estelline (8%)             | R102AY0105D - Loamy             |              |                |
|                    |                                            | Goldsmith (5%)             | R102AY020SD - Loamy Overflow    |              |                |
|                    |                                            | Badger (1%)                | R102AY020SD - Loamy Overflow    |              |                |
|                    |                                            | Poinsett (1%)              | R102AY0105D - Loamy             |              |                |
| BeB                | Brandt silty clay loam, 2 to 6 percent     | Brandt (85%)               | R102AY0105D - Loamy             | 10.3         | 1.69           |
|                    | slopes                                     | Estelline (8%)             | R102AY010SD - Loamy             |              |                |
|                    |                                            | Goldsmith (5%)             | R102AY0205D - Loamy Overflow    |              |                |
|                    |                                            | Badger (1%)                | R102AY020SD - Loamy Overflow    |              |                |
|                    |                                            | Poinsett (1%)              | R102AY010SD - Loamy             |              |                |
| n                  | Divide loam, 0 to 2 percent slopes         | Divide (85%)               | R102AY006SD - Limy Subirrigated | 43.0         | 6.7            |
|                    |                                            | Marysland, undrained (9%)  | R102AY003SD — Subirrigated      |              |                |
|                    | Fordtown (3%)                              | R102AY0105D - Loamy        |                                 |              |                |
|                    |                                            | Renwash (2%)               | R102AY014SD — Shallow Gravel    |              |                |
|                    |                                            | Castlewood, undrained (1%) | R102AY002SD — Linear Meadow     |              |                |
| s8                 | Estelline silt loam, 2 to 6 percent slopes | Estelline (85%)            | R102AY0105D - Loamy             | 37.1         | 5.7            |
|                    |                                            | Strayhoss (6%)             | R102AY0105D - Loamy             |              |                |
|                    |                                            | Kranzburg (4%)             | R102AY010SD - Loamy             |              |                |
|                    |                                            | Goldsmith (3%)             | R102AY0205D - Loamy Overflow    |              |                |
|                    |                                            | Badger (1%)                | R102AY0205D - Loamy Overflow    |              |                |
|                    |                                            | Renshaw (1%)               | R102AY0145D — Shallow Gravel    |              |                |
| Fa                 | Fairdale loam, channeled                   | Fairdale, channeled (85%)  | R102AY0205D - Loamy Overflow    | 49.3         | 7.6            |
|                    |                                            | Lamoure (13%)              | R102AY003SD — Subirrigated      |              |                |
|                    |                                            | Rauville (2%)              | R102AY0025D — Linear Meadow     |              |                |
| Fe                 | Fordtown-Spottswood loams, 0 to 2          | Fordtown (55%)             | R102AY010SD - Loamy             | 28.5         | 4.49           |
|                    | percent slopes                             | Spottswood (30%)           | R102AY020SD — Loamy Overflow    |              |                |
|                    |                                            | Divide (9%)                | R102AY006SD - Limy Subirrigated |              |                |
|                    |                                            | Renwash (4%)               | R102AY0145D — Shallow Gravel    |              |                |
|                    |                                            | Allivar (1%)               | R102AY0145D — Shallow Gravel    |              |                |
|                    |                                            | Marysland, undrained (1%)  | R102AY003SD — Subirrigated      |              |                |
| k                  | Lamoure silty day loam, 0 to 1 percent     | Lamoure (75%)              | R102AY003SD - Subirrigated      | 25.3         | 3.99           |
|                    | slopes                                     | Lowe (15%)                 | R102AY0035D - Subirrigated      |              |                |

Figure 18.16. Sample WSS Soil Data Explorer ecological site assessment information for each Area of Interest soil mapping unit created in Figure 18.15. This information is located under (scroll down) the ecological site map.

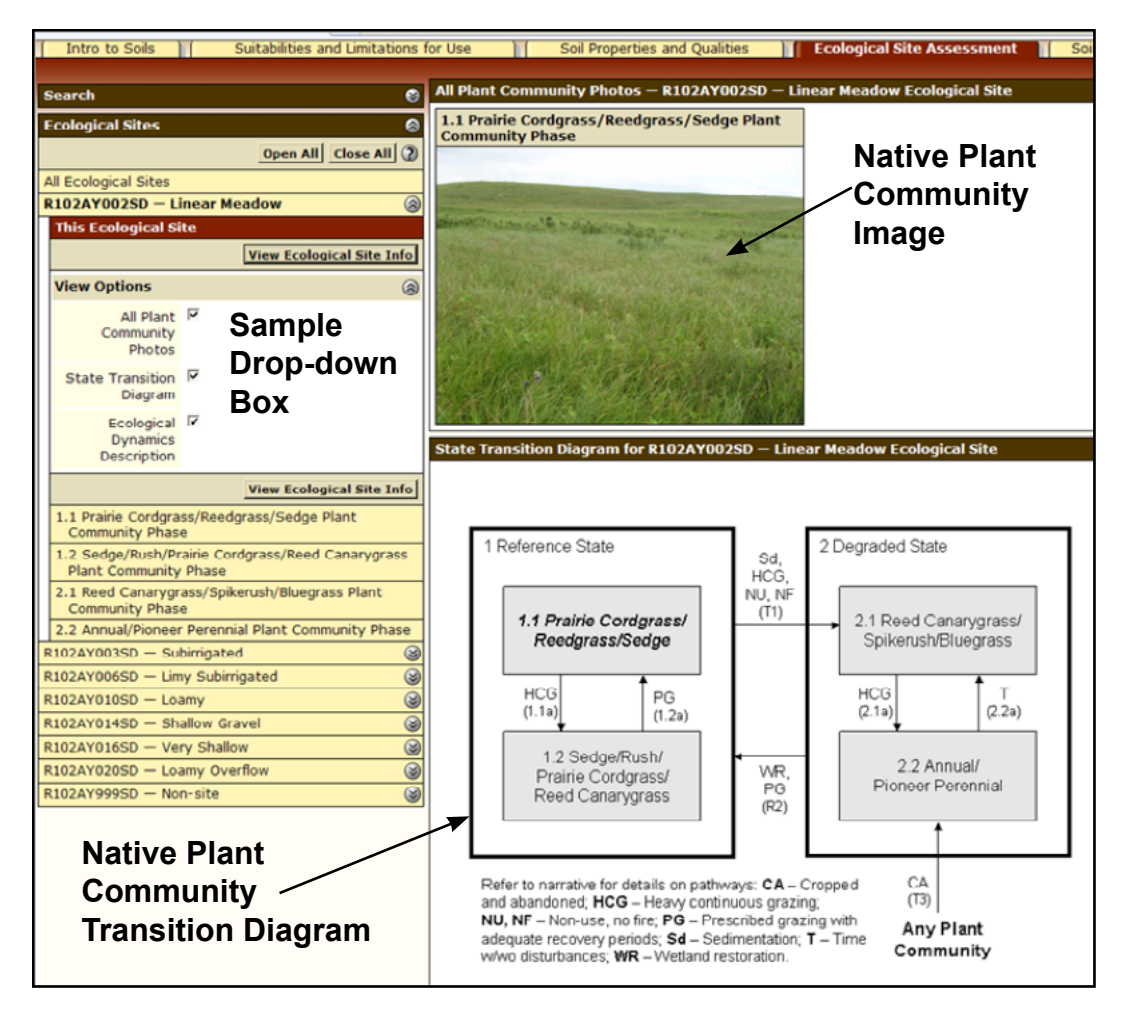

Figure 18.17. Sample WSS Soil Data Explorer ecological site assessment information (Plant Community Transition Diagram) for selected ecological site (e.g., Linear Meadow) for Area of Interest created in Figure 18.15. This information appears when each ecological site is selected in the left-hand set of drop-down boxes. The diagram on the left shows management impacts on native plant communities.

| searci 🛛 🕹                                                                                                    |                                                                                                    |                                                                 |                                                                                                    |                                           | -                             |
|----------------------------------------------------------------------------------------------------|----------------------------------------------------------------------------------------------------|-----------------------------------------------------------------|----------------------------------------------------------------------------------------------------|-------------------------------------------|-------------------------------|
| Ecological Sites 🛞                                                                                                    | 1.1 Prairie Cordgrass/Reedgrass/Sedge Plant                                                                                                    | Mathia B                                                        | 1 4                                                                                                    |                                           |                               |
| Open All Close All (2)                                                                                                    | Community Phase                                                                                                    | Native P                                                        | lant                                                                                                    |                                           |                               |
| All Ecological Sites                                                                                                    |                                                                                                    | C                                                               |                                                                                                    |                                           |                               |
| R102AY002SD - Linear Meadow ③                                                                                                    | and the second second se                                                                                                    | ∠commu                                                          | nity                                                                                                    |                                           |                               |
| This Ecological Site                                                                                                    | mant that an and the design of the second second se |                                                                 | Notiv                                                                                                    |                                           |                               |
| 1.1 Prairie Cordgrass/Reedgrass/Sedge Plant<br>Community Phase                                                                                                    | ×                                                                                                    | Image                                                           | Nativ                                                                                                    | e Plar                                    | π                             |
| View Plant Community Info                                                                                                    |                                                                                                    |                                                                 | Comr                                                                                                    | nunity                                    | /                             |
| View Options 🛞                                                                                                    | ·····································                                                                                                    |                                                                 |                                                                                                    |                                           |                               |
| Plant Community Photos                                                                                                    | The second second second                                                                                                    |                                                                 | Desc                                                                                                    | riptioi                                   | 1                             |
| Plant Community Description                                                                                                    |                                                                                                    |                                                                 |                                                                                                    |                                           |                               |
| Vegetation                                                                                                    | Description - 1.1 Prairie Cordgrass/Reedgrass/Sed                                                                                                    | ge Plant Community Phas                                         |                                                                                                    |                                           | 8                             |
| P Plant Species                                                                                                    | This community evolved with grazing by large herbivores,                                                                                                    | , occasional prairie fires and                                  | relatively frequent flooding and can be found on a                                                                                                    | reas that are pro                         | perly managed                 |
| Composition                                                                                                    | with grazing and/or prescribed burning, and sometimes of<br>percent grass-like species, 10 percent forbs, and 5 percent                                                                                                    | n areas receiving of casional<br>ent shrubs by aice y weight    | short penods of rest. The potential vegetation is<br>Prairie cordgrass is the dominant tall warm-seaso                                                                                                    | about 65 percent<br>in grass occupyin     | grasses, 20<br>a this plant   |
| Plant Growth Curve                                                                                                    | community. Reedgrasses are the dominant tall cool-seas                                                                                                    | on species. A variety of sed                                    | pes and rushes occur throughout this community a                                                                                                    | as well as fowl ma                        | nnagrass,                     |
| Cover Tables                                                                                                    | switchgrass, reed canarygrass, plains bluegrass, and fow<br>white panicle aster, and cinquefoil.                                                                                                    | I bluegrass. Key forbs includ                                   | e broadfruit burreed, giant goldenrod, New Englan                                                                                                    | d aster, Maximinar                        | n sunflower,                  |
| Soil Surface Cover                                                                                                    |                                                                                                    |                                                                 |                                                                                                    |                                           |                               |
| Ground Cover                                                                                                    | This plant community phase is diverse, stable, and produce<br>plant growth. Community dynamics, nutrient cycle, wate                                                                                                    | r cycle, and is well adapted to<br>r cycle, and energy flow are | functioning properly. Plant litter is properly distrib                                                                                                    | supplies much of t<br>suted with very lit | the moisture for the movement |
| = Canopy Cover                                                                                                    | off-site and natural plant mortality is very low. The diver                                                                                                    | sity in plant species allows f                                  | for the variability of both the fluctuations of water                                                                                                    | r table and reoccu                        | rring flooding.               |
| View Plant Community Info                                                                                                    | This is a sustainable plant community in terms of soil sta                                                                                                    | bility, watershed function, a                                   | na biologic integrity.                                                                                                    |                                           |                               |
| 1.2 Sedge/Rush/Prairie Cordgrass/Reed Canarygrass                                                                                                    | Transitions or pathways leading to other plant community                                                                                                    | ies are as follows:                                             |                                                                                                    |                                           |                               |
| Plant Community Phase<br>2.1 Reed Canacyorass/Solkenish/Blueorass Plant                                                                                                    | <ul> <li>1.1a — Heavy continuous grazing which includes herbin</li> </ul>                                                                                                    | vory at moderate to heavy le                                    | vels at the same time of year each year without                                                                                                    | adequate recover                          | y periods, or                 |
| Community Phase                                                                                                    | during periods of below normal precipitation when grazing<br>shift this community to the 1.2 Sedge/Bush/Prairie Cordo                                                                                                    | g frequency and intensity inc<br>trass/Reed Canarygrass Plan    | creases on these sites due to limited forage availal<br>t Community Phase.                                                                                                    | bility on adjacent                        | upland sites will             |
| 2.2 Annual/Pioneer Perennial Plant Community Phase                                                                                                    | Tables - 1 1 Draine Cordenars /Reederars / Sedee Di                                                                                                    | ant Community Diraco                                            |                                                                                                    |                                           |                               |
| R102AY003SD - Subirrigated                                                                                                    | Tables – 1.1 Prairie Colugrass/ Recugrass/ Seuge Pr                                                                                                    | and Community Phase                                             |                                                                                                    |                                           | 8                             |
| R102AY006SD — Limy Subirrigated                                                                                                    | Annual Production (Lbs/Acre)                                                                                                    |                                                                 |                                                                                                    |                                           | ۲                             |
| R102AY010SD - Loamy                                                                                                    | Plant Type                                                                                                    | Low                                                             | Representative Value                                                                                                    |                                           | High                          |
| R102AY0145D - Shallow Gravel                                                                                                    | Grass/Grassike                                                                                                    | 5,07                                                            | 0                                                                                                    | 5,408                                     | 5,750                         |
| R102AT016SD - Very Snallow                                                                                                    | Forb                                                                                                    | 27                                                              | 0                                                                                                    | 800                                       | 1,280                         |
| P102AV000CD - Non-site                                                                                                    | Shrub/Vine                                                                                                    | 6                                                               | 0                                                                                                    | 192                                       | 370                           |
| Allocations and a second second secon | Totals                                                                                                    | 5,40                                                            | 0                                                                                                    | 6,400                                     | 7,400                         |
| Native Plant                                                                                                    | Plant Species Composition (Lbs/Acre)                                                                                                    | Course 10                                                       | and the                                                                                                    |                                           | ۲                             |
| Community                                                                                                    | Group Plant Co                                                                                                    | Grass/G                                                         | Plant Scientific Name                                                                                                    | Annual Producti                           | on Pounds Per                 |
|                                                                                                    |                                                                                                    |                                                                 | Providence of the second second | Aci                                       | re                            |
| Dete Tebles                                                                                                    |                                                                                                    |                                                                 |                                                                                                    | Low                                       | High                          |
|                                                                                                    | 1: Tall Cool-season Grasses                                                                                                    |                                                                 |                                                                                                    | 1280                                      | 2880                          |

Figure 18.18. Sample WSS Soil Data Explorer ecological site assessment information (individual plant community–Prairie Cordgrass/Reedgrass/Sedge Phase) for selected ecological site (e.g., Linear Meadow) for Area of Interest created in Figure 18.15. This information appears when a specific plant community is selected from a particular ecological site in the drop-down boxes on the left hand side of the window.

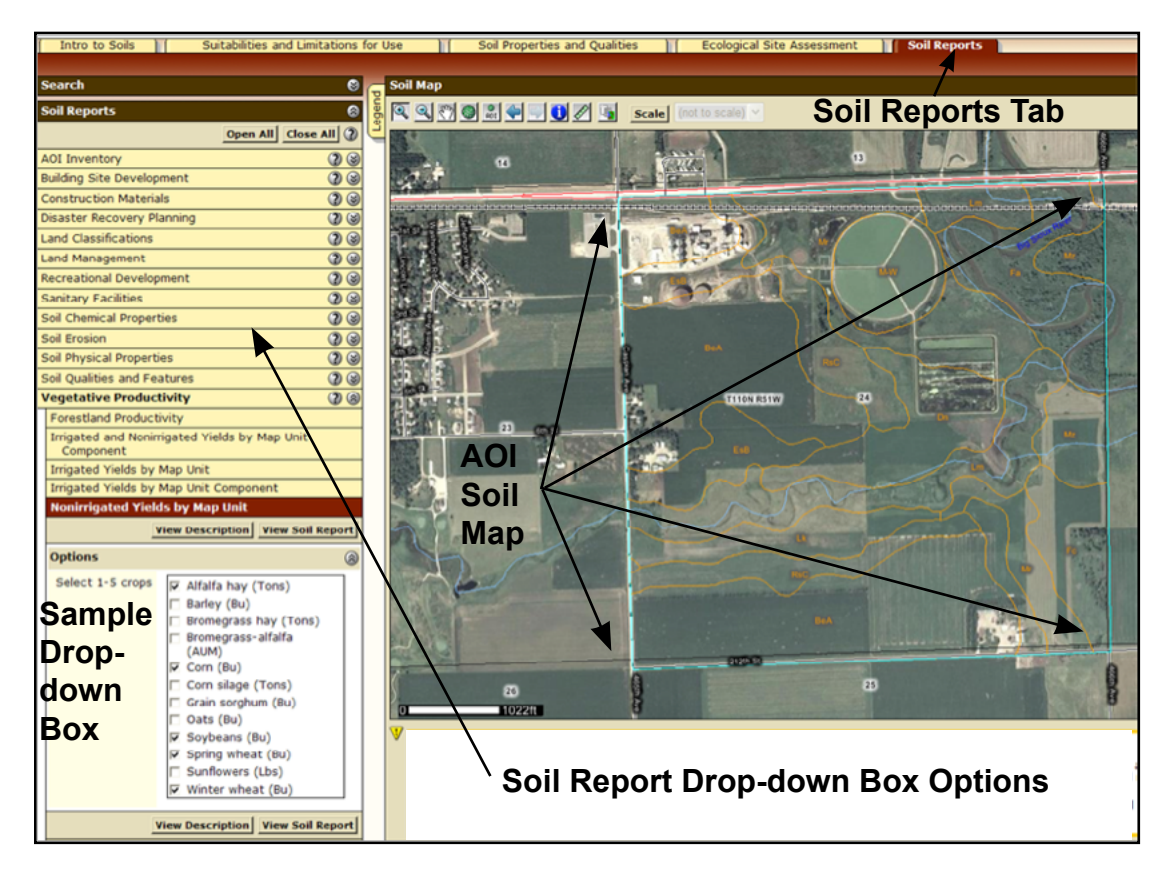

Figure 18.19. Sample WSS Soil Data Explorer window Soil Reports tab with drop-down boxes on the left. If you want all options to be visible in the drop-down area, select the Open All tab. Example – drop-down box for Non-irrigated Yields by map unit is shown. Selected crops for table creation are checked. AOI = Area of Interest.

Table 18.4. Selected tabular soils data available in the WSS Soil Reports tab folder.

| WSS Soil Report Tabular<br>Data Category* | Category Options*                                                                                                    |
|-------------------------------------------|----------------------------------------------------------------------------------------------------|
| AOI Inventory                             | Component Legend                                                                                                    |
|                                           | Map Unit Description                                                                                                    |
|                                           | Soil Interpretations                                                                                                    |
| Building Site Development                 | Dwellings and Small Commercial Buildings                                                                                                    |
|                                           | Roads/Streets, shallow excavations, lawns and landscaping                                                                                                    |
| Construction Materials                    | Source for sand and gravel                                                                                                    |
| Land Classifications                      | Conservation Tree and Shrub Suitability Groups                                                                                                    |
|                                           | Hydric Soils                                                                                                    |
|                                           | Land Capability Classifications                                                                                                    |
|                                           | Prime and Important Farmland                                                                                                    |
|                                           | Taxonomic Classification of Soils                                                                                                    |
| Land Management                           | Rangeland Fencing, Resistance to Fugitive Dust                                                                                                    |
|                                           | Rangeland Site Description and Fire Damage Susceptibility                                                                                                    |
|                                           | Rangeland Tillage, Compaction Resistance and Soil Restoration                                                                                                    |
| Sanitary Facilities                       | Sewage Disposal (e.g., septic systems and sewage lagoons)                                                                                                    |
| Soil Chemical Properties                  | Cation exchange capacity (CEC), pH, lime (CaCO $_3$ ), gypsum, salinity, and sodium adsorption ratio (SAR)                                                                                                    |
| Soil Erosion                              | Attributes for RUSLE2 Equation (estimate soil erosion rates)                                                                                                    |
|                                           | Windbreaks and environmental plantings                                                                                                    |
| Soil Physical Properties                  | Engineering soil properties, particle size and coarse fragment content, % sand, % silt, % clay, bulk density, saturated hydraulic conductivity, plant available water holding capacity, % organic matter, erosion factors, linear extensibility (shrink/swell), wind erodibility group and index |
| Soil Qualities and Features               | Restrictive layers (depth and type), frost action, corrosion (steel and concrete)                                                                                                    |
| Vegetative Productivity                   | Crop yields for major and adapted crops (e.g., alfalfa hay, barley, bromegrass hay, bromegrass alfalfa hay, corn, corn silage, grain sorghum, oats, soybeans, spring wheat, sunflowers, and winter wheat)                                                                                        |
|                                           | Rangeland productivity and plant composition                                                                                                    |
| Waste Management                          | Agricultural disposal of manure, food processing waste, and sewage sludge                                                                                                    |
|                                           | Large animal carcass disposal                                                                                                    |
| Water Features                            | Hydrologic group, surface runoff, water table (depth and duration), flooding (duration and frequency), ponding (duration and frequency)                                                                                                    |
| Water Management                          | Irrigation (general, sprinkler, surface)                                                                                                    |
|                                           | Ponds (reservoirs and aquifer-fed excavated ponds) and Embankments (dikes, levees)                                                                                                    |

\*Please note that not all WSS Properties and Qualities categories or all options within a category are listed in this table. Some items listed in this table may not be available in all counties and different items of local importance may be present.

| Report — Nonirrigated Yields by Map Unit            |                 |             |      |          |              | 6            |
|-----------------------------------------------------|-----------------|-------------|------|----------|--------------|--------------|
| Brookings County, South Dakota                      |                 |             |      |          |              | ۵            |
| Map symbol and soil name                            | Land capability | Alfalfa hay | Corn | Soybeans | Spring wheat | Winter wheat |
|                                                     |                 | Tons        | Bu   | Bu       | Bu           | Bu           |
| BeA-Brandt silty clay loam, 0 to 2 percent slopes   |                 | 3.50        | 94   | 34       | 39           | 42           |
| Brandt                                              | 1               |             |      |          |              |              |
| BeB-Brandt silty clay loam, 2 to 6 percent slopes   |                 | 3.30        | 85   | 31       | 36           | 39           |
| Brandt                                              | 2e              |             |      |          |              |              |
| Dn-Divide loam, 0 to 2 percent slopes               |                 | 2.50        | 73   | 23       | 28           | 30           |
| Divide                                              | 3s              |             |      |          |              |              |
| EsB-Estelline silt loam, 2 to 6 percent slopes      |                 | 2.70        | 60   | 22       | 31           | 34           |
| Estelline                                           | 2e              |             |      |          |              |              |
| Fa-Fairdale loam, channeled                         |                 | 0.40        | 38   | 14       | 6            | 6            |
| Fairdale, channeled                                 | 6w              |             |      |          |              |              |
| Fc-Fordtown-Spottswood loams, 0 to 2 percent slopes |                 | 2.90        | 65   | 24       | 28           | 32           |
| Fordtown<br>Spottswood                              | 2s<br>2s        |             |      |          |              |              |
| Lk-Lamoure silty clay loam, 0 to 1 percent slopes   |                 | 1.30        | 76   | 23       | 26           | 27           |
| Lamoure                                             | 3w              |             |      |          |              |              |
| Lm—Lamoure-Rauville silty clay loams, channeled     |                 | 0.30        | 35   | 11       | 6            | 4            |
| Lamoure, channeled<br>Rauville                      | 6w<br>6w        |             |      |          |              |              |
| M-W-Miscellaneous water areas                       |                 | -           | -    | -        | -            | -            |
| Miscellaneous water                                 | -               |             |      |          |              |              |
| Mr-Marysland loam, 0 to 1 percent slopes            |                 | 0.40        | 50   | 15       | 13           | 8            |
| Marysland, undrained                                | 4w              |             |      |          |              |              |
| Mz-Moritz-Lamoure complex, 0 to 2 percent slopes    |                 | 2.00        | 78   | 24       | 26           | 27           |
| Moritz<br>Lamoure                                   | 2s<br>4w        |             |      |          |              |              |
| Rp—Rauville silty clay loam, ponded                 |                 | 0.00        | 5    | 2        | 1            | 0            |
| Rauville                                            | 8w              |             |      |          |              |              |
| RsC-Renshaw-Sioux complex, 6 to 9 percent slopes    |                 | 1.40        | 14   | 5        | 11           | 13           |
| Renshaw<br>Sioux                                    | 4e<br>6s        |             |      |          |              |              |

Figure 18.20. Sample WSS Soil Data Explorer window Soil Reports table. Example created based on Figure 18.19. Yields are long-term yields with average management and average weather conditions.

### Step 3. Creation of Custom Soil Survey Report for AOI

After creating all the maps and tables needed and saving them to the Add to Shopping Cart tab, you need to click on the Shopping Cart tab at the top center of the Web page (Fig. 18.21). This option allows you to create your own customized detailed soil survey report. Review the Report Properties and report Table of Contents and make any additions or deletions you may need.

When you are satisfied with the information in the Report Properties and the Table of Contents, select the Check Out tab (upper right-hand corner of window).

For small reports (< 8 MB), a Checkout Options box will appear and you will have the option to receive the report online during the current WSS session or having the report sent by email (receipt within 24 hours) to you. The report (Fig. 18.22) is in pdf format and requires the current version of Adobe Acrobat Reader <u>http://get.adobe.com/reader/</u> to open the file.

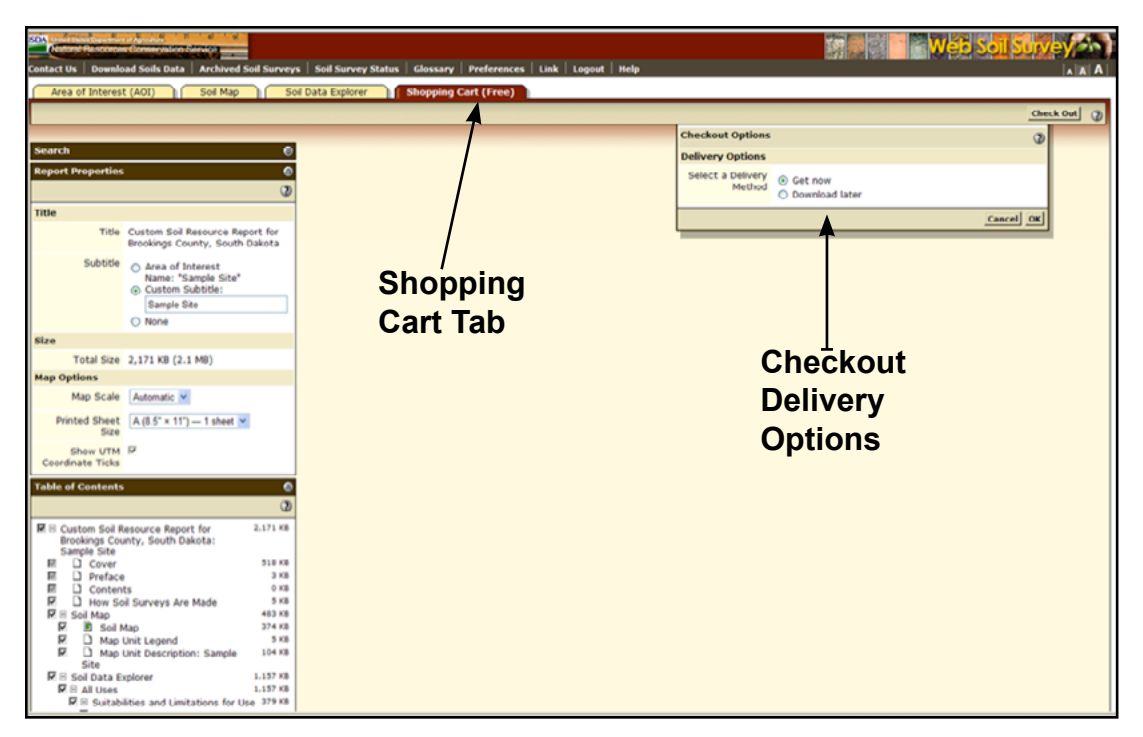

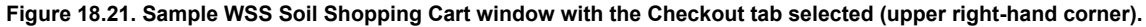

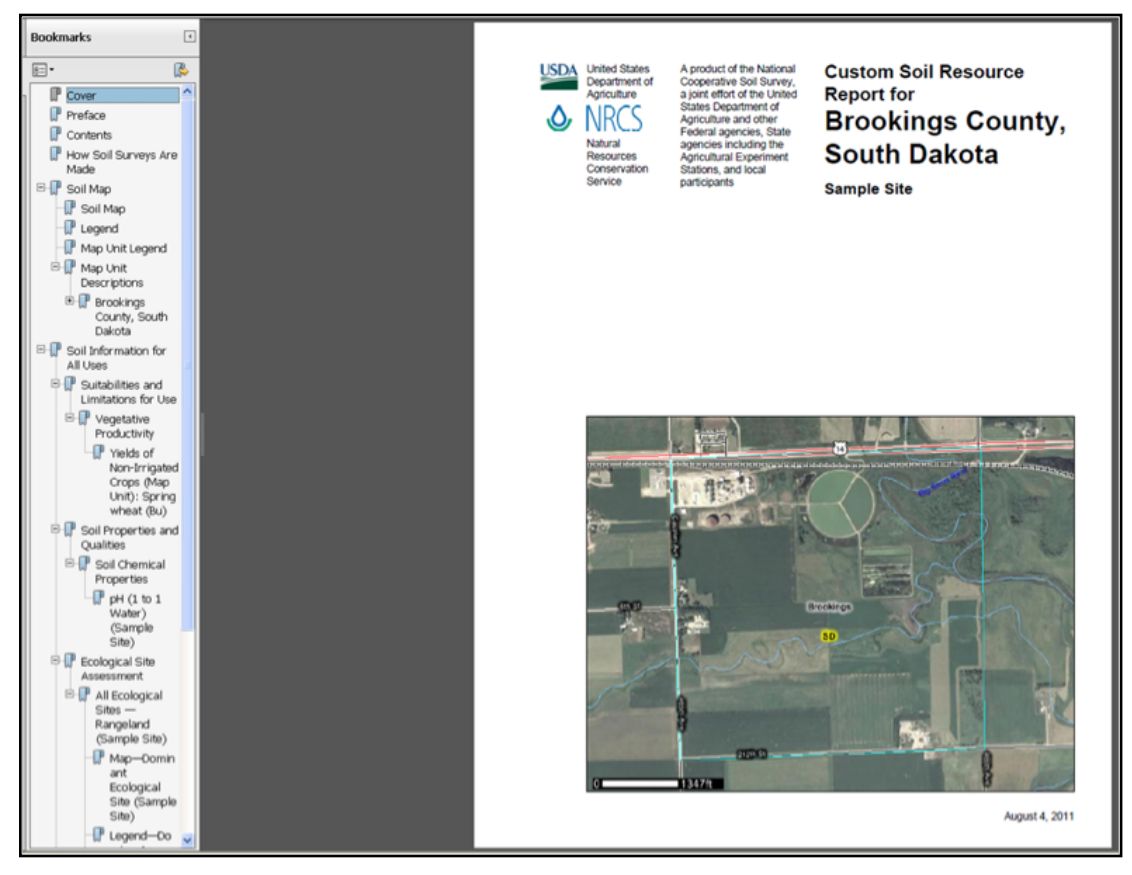

Figure 18.22. Sample WSS Report window. Report can be saved on your computer in pdf format for later use.

#### Use and limitation of WSS information

WSS information is useful in understanding how soils differ and will perform under various land management systems. Examination of key soil properties and quality attribute information can aid you in making seeding, fertility, pest management, water/erosion conservation, tillage, and other crop-related management decisions.

Along with yield monitor maps, you can more economically and environmentally manage soil resources using the WSS detailed soil survey data. Producers can integrate WSS data with yield monitor and other collected on-site data (Reitsma and Malo 2011). One key point to remember is that the soil maps in WSS were originally prepared at a scale of 1:20,000 and 1:24,000 for most of South Dakota. As a result, the soil interpretations included inside a soil mapping unit boundary have limitations because of the mapping scale.

The smallest delineation that can be shown on modern soil survey maps in South Dakota is about two acres. Areas smaller than two acres are not shown on the map. Most soil mapping unit descriptions include descriptions of these inclusions to let the user know that these other soils exist in the soil mapping unit.

For intensive management of areas smaller than two acres in size, a more detailed soil map is needed. The soil MUs in WSS allows the user to develop field zones where sound management decisions can be made. With modern GPS, soil survey data, yield monitoring data and scouting reports, it may be possible to increase profitability and reduce the impact of agriculture on the environment.

#### Conclusion

This chapter outlines how to use WSS to obtain soil and land attributes for making land- use and management decisions. Samples of output and WSS 2.3 web site use are presented to demonstrate the potential and capabilities of WSS 2.3. In addition, a listing of other websites with valuable soil and natural resource information is given.

There are numerous useful, credible, and user-friendly web sites providing soil and natural resource information. Explore the sites and see the incredible wealth of information available to you online.

# Abbreviations used in this chapter

| 1:1               | – one part soil to one part water                                                               |
|-------------------|-------------------------------------------------------------------------------------------------|
| AOI               | - area of interest                                                                              |
| BLM               | – Bureau of Land Management                                                                     |
| CaCO <sub>3</sub> | – calcium carbonate (lime)                                                                      |
| CEC               | <ul> <li>– cation exchange capacity</li> </ul>                                                  |
| ст                | – centimeter                                                                                    |
| CRIS              | - Current Research Information System                                                           |
| dS/m              | - deciSiemen per meter (measure of electrical conductivity)                                     |
| EC                | <ul> <li>electrical conductivity (soil salinity measurement)</li> </ul>                         |
| EROS              | - Earth Resources Observation Satellite                                                         |
| GIS               | <ul> <li>geographic information system</li> </ul>                                               |
| GPS               | – global positioning system                                                                     |
| HU                | – hydrologic unit                                                                               |
| K factor          | - soil erodibility (soils inherent susceptibility to water erosion)                             |
| K <sub>sat</sub>  | - saturated soil hydraulic conductivity                                                         |
| MLRA              | – Major Land Resource Area                                                                      |
| MB                | – megabyte                                                                                      |
| mmhos/cm          | - millimhos per centimeter (measure of electrical conductivity), 1 mmhos/cm = 1 dS/m            |
| mm                | – millimeter                                                                                    |
| MU                | – soil mapping unit                                                                             |
| NIFA              | <ul> <li>National Institute of Food and Agriculture</li> </ul>                                  |
| NIMSS             | <ul> <li>National Information Management and Support System</li> </ul>                          |
| NOAA              | - National Oceanic and Atmospheric Administration                                               |
| NPS               | – National Park Service                                                                         |
| NRCS              | - Natural resources Conservation Service (formerly the SCS)                                     |
| PAW               | <ul> <li>plant available water holding capacity</li> </ul>                                      |
| Pct, pct          | – percent                                                                                       |
| pdf               | – portable document format                                                                      |
| рН                | – soil reaction                                                                                 |
| PM                | – principal meridian                                                                            |
| RUSLE2            | – Revised Universal Soil Loss Equation                                                          |
| SAR               | <ul> <li>sodium adsorption ratio</li> </ul>                                                     |
| SCS               | - Soil Conservation Service (now the NRCS)                                                      |
| T value           | - tolerable soil loss (maximum amount of soil loss by wind and water and not decrease long-term |
|                   | productivity                                                                                    |
| USDA              | - United States Department of Agriculture                                                       |
| USDOI             | - United States Department of Interior                                                          |
| USFS              | – United States Forest Service                                                                  |
| USGS              | – United States Geological Survey                                                               |
| WSS               | – Web Soil Survey                                                                               |

#### Additional information and references

- California Soil Resource Lab. 2010. SoilWeb: an online soil survey browser. University of California Davis Soil Resource Laboratory. University of California – Davis. Available at <u>http://casoilresource.lawr.</u> <u>ucdavis.edu/drupal/node/902</u>. Accessed August 9, 2011.
- Reitsma, K.D., and D.D. Malo. 2011. Integration of USDA-NRCS web soil survey and site collected data. In Clay, D.E., and J.F. Shanahan (eds). GIS Applications in Agriculture: Nutrient Management for Energy Efficiency. Volume 2. CRC Press, Boca Raton, FL.
- Malo, D.D. 2008. Online sources of basic soils information. In Logsdon, S., D.E. Clay, D. Moore, and T. Tsegaye (eds). Soil Science Step-by-Step Field Analysis. Soil Science Society of America. Madison, WI.
- Soil Survey Staff, Natural Resources Conservation Service, United States Department of Agriculture. Web Soil Survey. Available at <u>http://websoilsurvey.nrcs.usda.gov/</u>. Accessed August 9, 2011.

#### Acknowledgements

The author thanks the South Dakota Wheat Commission for their support in the publication of this chapter and book and their continued support of research in the Plant Science Department and the South Dakota Agricultural Experiment Station in the College of Agriculture and Biological Sciences at South Dakota State University.

Malo, D.D. 2012. Online web soil survey. In Clay, D.E., C.G. Carlson, and K. Dalsted (eds). iGrow Wheat: Best Management Practices for Wheat Production. South Dakota State University, SDSU Extension, Brookings, SD.

In accordance with Federal civil rights law and U.S. Department of Agriculture (USDA) civil rights regulations and policies, the USDA, its Agencies, offices, and employees, and institutions participating in or administering USDA programs are prohibited from discriminating based on race, color, national origin, religion, sex, gender identity (including gender expression), sexual orientation, disability, age, marital status, family/parental status, income derived from a public assistance program, political beliefs, or reprisal or retaliation for prior civil rights activity, in any program or activity conducted or funded by USDA (not all bases apply to all programs). Remedies and complaint filing deadlines vary by program or incident.

Persons with disabilities who require alternative means of communication for program information (e.g., Braille, large print, audiotape, American Sign Language, etc.) should contact the responsible Agency or USDA's TARGET Center at (202) 720-2600 (voice and TTY) or contact USDA through the Federal Relay Service at (800) 877-8339. Additionally, program information may be made available in languages other than English.

To file a program discrimination complaint, complete the USDA Program Discrimination Complaint Form, AD-3027, found online at http://www. ascr.usda.gov/complaint\_filing\_cust.html and at any USDA office or write a letter addressed to USDA and provide in the letter all of the information requested in the form. To request a copy of the complaint form, call (866) 632-9992. Submit your completed form or letter to USDA by:

- mail: U.S. Department of Agriculture Office of the Assistant Secretary for Civil Rights 1400 Independence Avenue, SW Washington, D.C. 20250-9410;
- (2) fax: (202) 690-7442; or
- (3) email: program.intake@usda.gov.

USDA is an equal opportunity provider, employer, and lender.

SDSU Extension is an equal opportunity provider and employer in accordance with the nondiscrimination policies of South Dakota State University, the South Dakota Board of Regents and the United States Department of Agriculture.